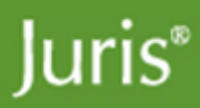

# Juris Suite Citrix<sup>®</sup> Installation Guide

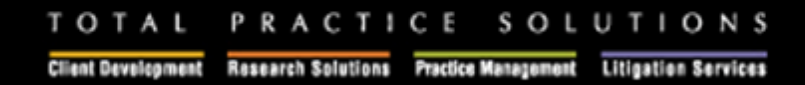

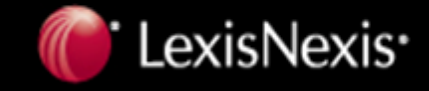

# **Table of Contents**

| Introduction                                          | 2  |
|-------------------------------------------------------|----|
| Planning and Preparation                              | 2  |
| Installation                                          | 2  |
| Hardware and Software Requirements                    | 3  |
| Backup Existing Juris Databases                       | 5  |
| Server Installation                                   | 6  |
| Removing IIS .config extensions from the Server       | 11 |
| Adding MIME types to the Juris Suite Updater Web Site | 15 |
| Installing the Juris Suite Client                     | 17 |
| Configuring the Deployment Manager                    | 20 |
| Citrix Installation Settings                          | 28 |
| Correcting a Failed Deployment                        | 33 |
| Advanced Functions of Login Screen                    | 38 |
| Publishing the Juris Suite Dashboard Metrics          | 40 |
| Synchronizing Schemas                                 | 41 |
| Creating a Cache to Import (Optional)                 | 43 |
| Importing a Cache                                     | 44 |

# Introduction

Welcome to the Juris Suite installation guide. This document is for all users of the Juris Suite product. Providing you with a thorough plan, this guide includes the following stages:

# **Planning and Preparation**

- Checklist for Hardware Requirements.
- Checklist for Software Requirements.
- Upgrade from previous versions of Juris Suite.

### Installation

- Downloading the latest versions of installation and licensing files.
- \*\* NOTE: Include this step if you are coming from a version before 2404. Uninstall all previous versions of Juris Suite, and *MyJuris* Deployment Manager, *MyJuris* (including Webconnector). \*\* Note: If you are on Juris Suite version 2405 or 2406, you only need to uninstall Juris Suite Server.
- \*\* NOTE: Include this step if you are coming from a version before 2405. Remove old files and folders.
- Installing and configuring the Juris Suite product including:
  - o Juris Suite Server
  - o Juris Suite Client including Deployment Manager
- Deploying the downloaded updates.

# **Planning and Preparation**

# Hardware and Software Requirements

### Network

Juris is supported on a properly configured Novell<sup>®</sup> or Microsoft<sup>®</sup> Network. Juris recommends (and in the case of Novell requires) that the database server equipment be a separate device from the computer performing as a file and print server. The database server need not be dedicated to Juris where the firm has multiple applications using the same database engine. The choice of the server operating system depends on the database used:

• Microsoft SQL Server 2008 / SQL Server 2005 or Microsoft SQL Server Express 2008 / 2005

Note: The Deployment Manager installed with version 2406 requires SQL Server Management Objects Collection. This is included with SQL Server standard installations but may not be present with older MSDE or SQL Server Express editions. If you do not have SQL Server Management Objects Collection installed, you can download them from the link, SQL Server Management Objects Collection.

• Microsoft Windows Server 2008 R2 / 2008 / 2003

All operating servers and client PCs should be updated to the current releases of service packs and updates marked critical. A competent network engineer should be available to help troubleshoot any issues that arise.

### Server

While the versions above are supported, the following is strongly recommended.

- 1-20 Users
  - Single/Dual Xeon Processor
  - o Windows Server 2008 R2 / 2008
  - o MS SQL Server 2008
  - o Min. 2GB Ram
- 21-50 Users
  - Dual Xeon Processor
  - Windows Server 2008 R2
  - o MS SQL Server 2008
  - o Min. 3GB RAM
- 51+ Users
  - Quad Xeon Processor
  - Windows Server 2008 R2
  - o MS SQL Server 2008
  - o Min. 4GB RAM

The database server computer should be equipped with minimum 2GB of RAM plus 32 MB of RAM per active user (the estimated number of users concurrently accessing the server at any one time). Inadequate memory for the number of concurrently accessing users will reduce performance.

- Minimum of 200 megabytes of available disk space for the initial install of Juris software; disk space usage increases as information is entered into the database.
- Additional SQL/Server information is available at Microsoft SQL Server 2008

### Updating a New Juris 2.5 Database

**Important!** If your firm is new to Juris and you did not upgrade from a previous version installed, then after the Juris 2.5 database is installed, you must run the Database Revision Update utility. This brings the new database up to date with current stored procedures. To run the utility, on the Windows Start menu go to **Programs > Juris > Administrative Tools > Database Revision Update**.

### Backup

Juris database should be backed up using the Juris backup utility in the Juris Management Console. You can also use an alternate commercial backup solution configured for a SQL Server 2008/2005 database. We recommend use of a continuous on-line backup service. Our preference is referenced at:

#### http://law.lexisnexis.com/managed-network-services-data-backup

If the firm prefers to manage backup procedures in house, we recommend Veritas<sup>™</sup> Backup Exec or ARCserve® Backup as the best choice in commercially marketed backup software. Both provide scheduled automatic backups.

#### Workstations

The minimum configuration is achieved with a workstation having a Pentium 4 with 1 GB of RAM. For optimal performance, an Intel Duo Core processor with 2 GB of RAM is recommended. Minimum configurations may or may not provide suitable performance for the individual user depending on their particular pattern of use and in cases of high client/matter counts or transaction volumes.

- SVGA video is required at resolution 1024x768. 1280x1024 recommended.
- Juris currently supports Microsoft Windows 7 Professional/Ultimate, Vista Business/Ultimate, and XP Professional.

Note: Juris Suite is not supported on Vista Home Editions. If you are using Vista Business or Vista Ultimate, you must have Administrative privileges when installing the Juris Suite Client.

#### Other

- Microsoft Excel for Office 2002 or greater is required on the particular workstation(s) used to print Financial Statements.
- A MAPI-compliant mail transport system is required in order to use built-in E-mail features of Juris software.
- Laser printers are recommended for all printing to achieve design-level performance, and are required for check printing.
- For the best continuing support services, the firm should have access to the Internet and to a recordable CD-R/DVD-R.
- Juris supports operation on Citrix® MetaFrame® and Windows Terminal Server. In such environments, the Juris database must reside on a separate server from that used for Citrix or Terminal Server.

#### Contact

If you have any questions, please contact Juris support at 877-377-3740.

### **Backup Existing Juris Databases**

After the checklist for hardware and software requirements has been met, it is best practice to **backup** any existing databases that are currently being used. Make sure the **backup** is **validated** and **stored off** of the hardware to be used for the Juris Suite installation. If you are unsure about backing up and validating your database, contact your system administrator or Juris support.

If you are a new client and do not have a previous Juris database backup file, please contact Juris support to obtain a blank database backup file.

Uninstalling Juris Suite and *MyJuris* \*\* NOTE: Include these steps if you are coming from a version before 2404. If you are upgrading Juris Suite 2405 or 2406, you only need to uninstall the Juris Suite server application.

Pre- 2404: It is also best practice to uninstall the following using Add/Remove Programs:

- Juris Suite Client
- *MyJuris* and *MyJuris* Webconnect (if applicable)
- Deployment Manager and Deployment Manager Web Service

You will need to delete the following folders after uninstalling if they are still present:

- C:\Program Files\Deployment Manager
- C:\Program Files\Juris\Deployment Manager
- C:\Program Files\Juris\MyJuris
- C:\Program Files\JurisSuite

Server Only Folder and Files

• Remove MyJuris Deployment Manager and Juris Suite Updater from C:\inetpub\wwwroot on the Server.

# **Server Installation**

Installing the Juris Suite server component requires the following to be installed and configured:

The server **MUST** have IIS (Internet Information Services) component installed and configured.

The other server software requirements are as follows:

- .NET 4.0 Framework installed.
- Active Server Pages (ASP) enabled.
- WebDav enabled.
- ASP.net enabled.

### **Uninstalling Existing Juris Suite Server**

If you have an earlier version of the **Juris Suite Server** installed, you must uninstall it before installing the current version. To uninstall the server, complete the following:

- 1. Open the Windows Control Panel.
- 2. Click Add or Remove Programs. The Add or Remove Programs window opens.
- 3. Click JurisSuiteServer in the list of installed programs to highlight it.
- 4. Click the Remove button. Click Yes to confirm removing JurisSuiteServer from the computer.
- 5. Wait for the uninstallation process to complete. Close the Add or Remove Programs window.

### **Installing Juris Suite Server**

Note: Installation of Juris Suite Server requires having Administrative Privileges on the Server.

After you have ensured the installation and configuration of SQL Server and Juris, you can begin the **Juris Suite Server** installation.

To install the Juris Suite Server, complete the following:

Download the current installation software from the Juris ftp site located at Juris Suite Download Site

1. Extract the zipped file and navigate to the **Juris** folders and open the **JurisSuiteServer** folder. Double click on the **JurisSuiteServer.exe** file to begin the installation. See Figures 1.0 and 2.0

| Name                 | Date modified      | Туре        |
|----------------------|--------------------|-------------|
| JurisSuiteClient     | 10/18/2007 2:03 PM | File Folder |
| 🌗 JurisSuiteServer 🗲 | 10/18/2007 2:03 PM | File Folder |
|                      |                    |             |

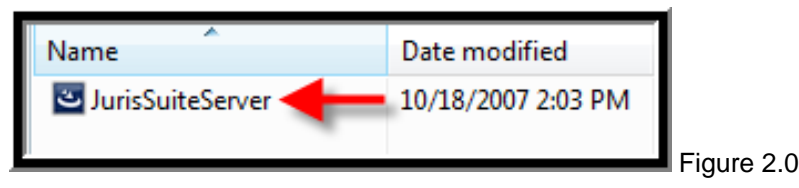

2. Click the *Next* button on the Welcome installation screen. See Figure 3.0

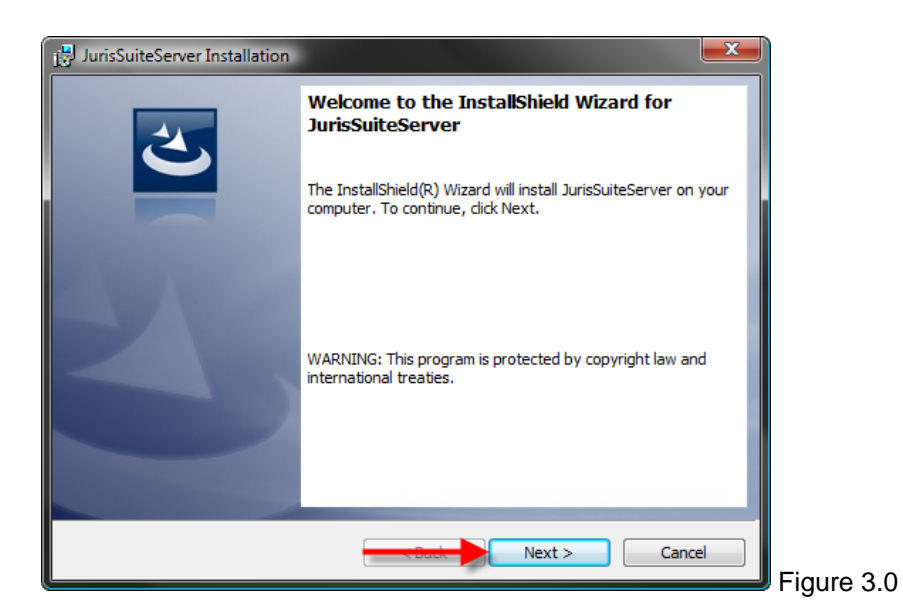

3. Select "Accept" on the license agreement window and click the Next button. See Figure 4.0

| 🔡 JurisSuiteServer Installation                                                                                                    | <u>_</u> ]    |
|----------------------------------------------------------------------------------------------------|---------------|
| License Agreement                                                                                                    |               |
| Prease read the following license agreement carefully.                                                                                                    |               |
| IMPORTANT: FOR SUBSCRIBERS OF JURIS® FROM LEXISNEXIS, DOWNLOADING OF<br>THIS COMPONENT SHALL BE GOVERNED UNDER THE TERMS OF THE SUBSCRIPTION<br>AGREEMENT. FOR ALL OTHERS, THE FOLLOWING SHALL APPLY.                                                                                                    |               |
| LexisNexis, a division of Reed Elsevier Inc., ("Company") owns this software.<br>This Software Agreement ("Agreement") is a legal agreement between you<br>(either an individual or a single entity) and Company for the software that<br>accompanies this Agreement, which includes associated media and internet-<br>based services, if any ("Product"). |               |
| Capitalized terms are defined in the last section of this Agreement. $\hfill \tau$                                                                                                    |               |
| $\odot$ I accept the terms in the license agreement $\longleftarrow 1$ Print                                                                                                    |               |
| InstallShield                                                                                                    | _             |
| < Back Next > Cancel                                                                                                    | Eiguro 4.0    |
|                                                                                                    | 🗾 i iyule 4.0 |

4. Enter the appropriate **Customer Information** and click the **Next** button. See Figure 5.0

| i 🖑 JurisSuiteServer Installation |            |
|-----------------------------------|------------|
| Customer Information              |            |
| Please enter your information.    |            |
| User Name:                        |            |
| user name                         |            |
| Organization:                     |            |
| Organization                      |            |
| Install this application for:     |            |
| InstallShield                     |            |
| Cancel                            | Figure 5.0 |

5. Navigate to your **Juris Suite License** file using the **Browse** button. If you cannot find your license file, contact Juris support. See Figure 6.0

| JurisSuiteServer - InstallShield Wizard                      |            |
|--------------------------------------------------------------|------------|
| The Juris License file was not found.                        |            |
| Please Enter the path to the Juris License file (Juris.lic). |            |
| // <b>MMMMMMMM</b> e                                         |            |
| Browse                                                       |            |
| InstallShield                                                |            |
| Cancel                                                       | Figure 6.0 |

6. On the **Setup Type** window, accept the default of *Custom* and click the *Next* button. See Figure 7.0

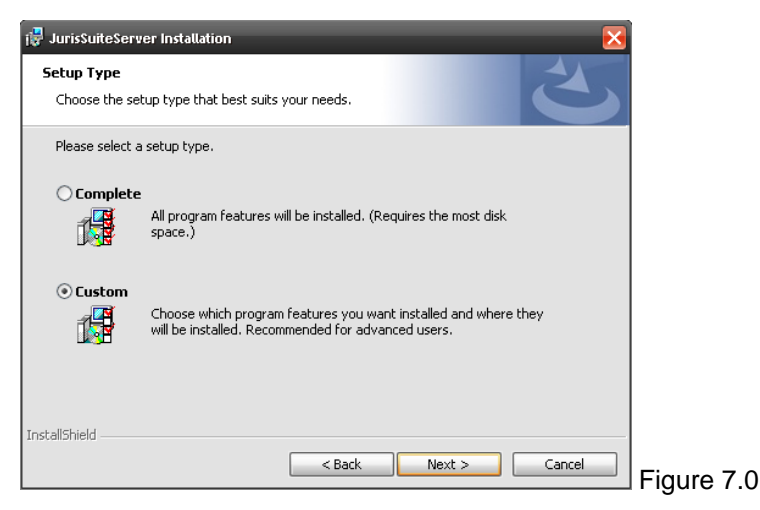

 From the Custom install screen, you will need to select the Updater combo box under the Juris Suite IIS Products. Select "This feature, and all sub features, will be installed on local hard drive." See Figure 7.1

| 🛃 JurisSuiteServer Installation                                                                              |                                                                                                    |
|----------------------------------------------------------------------------------------------------|----------------------------------------------------------------------------------------------------|
| Custom Setup                                                                                                 | E                                                                                                    |
| Click on an icon in the list below to change how a feature is inst                                           | alled.<br>Feature Description<br>This product should be installed<br>on a internet information<br>d drive. |
| This reacure, and an subreacures, will be     X This feature will not be available.     Distribution Service |                                                                                                    |
| Install to:                                                                                                  | Change                                                                                                    |
| InstallShield Space Space Space                                                                              | Next > Cancel Figure 7.1                                                                                   |

8. Click the *Install* button to execute the installation of the server application. See Figure 8.0

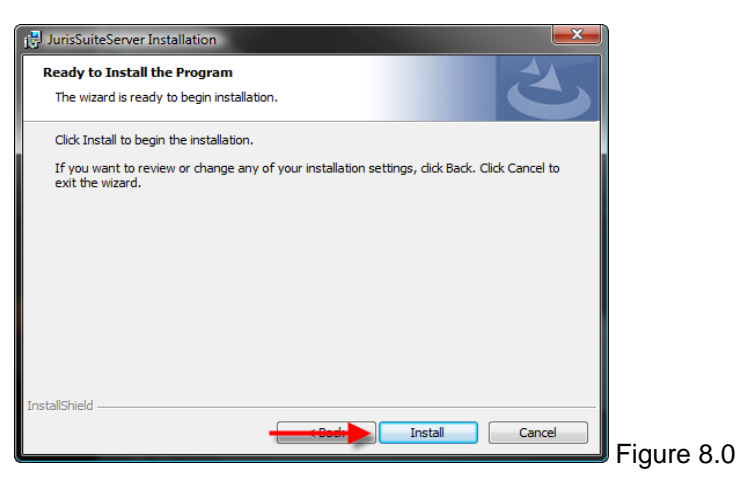

9. Click the Finish button on the final window. See Figure 8.1

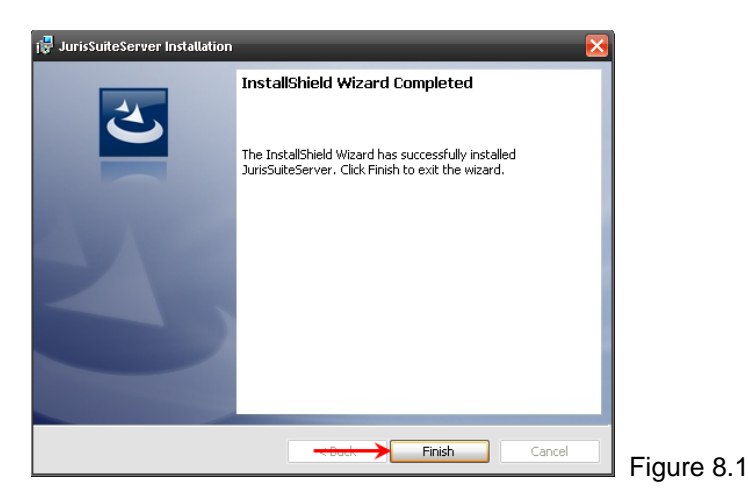

You can verify Juris Server file installation by going to IIS manager and verifying that the Juris virtual directories have been created. Select Start > Program Files > Administrative Tools > Internet Information Services. See Figures 9.0 and 9.1

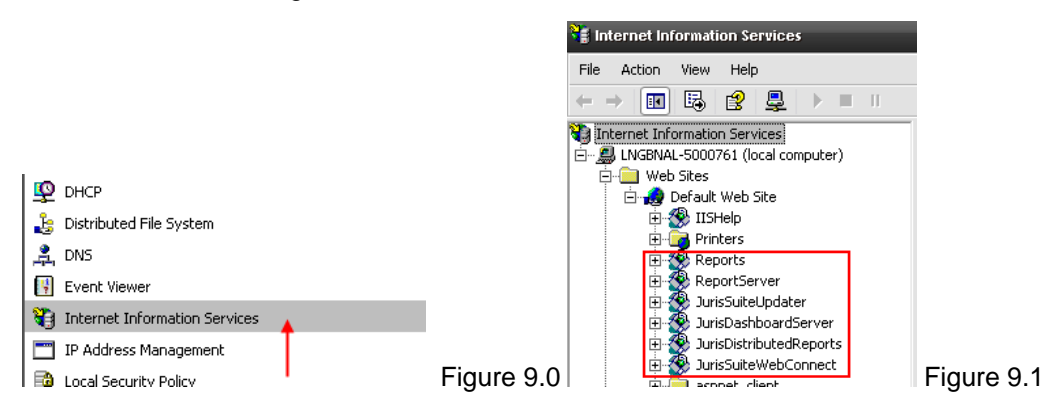

# **Removing IIS .config extensions from the Server**

A necessary step due to compatibility issues is the removal of **'.config'** extensions from the MIME section with IIS.

#### Note: The screenshots are taken from Windows Server 2003.

To remove the '.config' extensions, perform the following:

- Start the IIS management console. This can be accessed from within the Administrative tools.
   Start > All Programs > Administrative Tools > Internet Information Services Manager
- 2. Expand the server in the left hand pane. See Figure 10.0

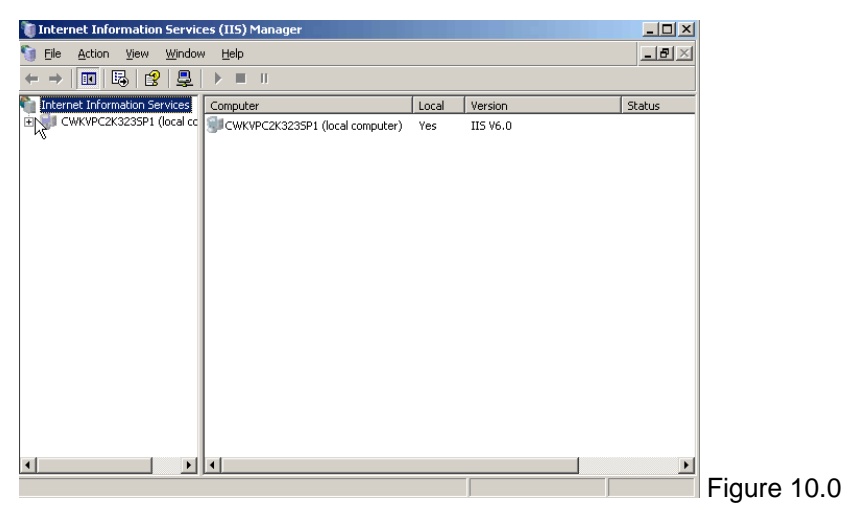

3. Expand the web sites. Right click on the **Juris Suite Updater** and select **Properties**. See Figure 11.0

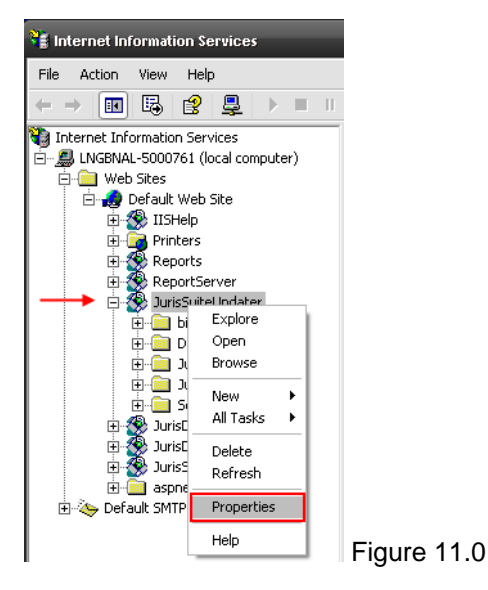

4. On the Virtual Directory tab, click the Configuration button. See Figure 12.0

| SuiteUpdater Propert      | ies                                      |                    | <u>?</u> × |
|---------------------------|------------------------------------------|--------------------|------------|
| HTTP Headers              | Custom Errors                            | ASP.NET            | 1          |
| Virtual Directory         | Documents                                | Directory Security | ĺ          |
| The content for this reso | urce should come from:                   |                    |            |
| • A                       | directory located on this computer       |                    |            |
| C A g                     | share located on another computer        |                    |            |
| C Ar                      | redirection to a <u>U</u> RL             |                    |            |
|                           | ra - 16                                  |                    | 1          |
| Logal path: [C:W          |                                          | Browse             |            |
| Script source access      | Log visits                               |                    |            |
| I▼ <u>K</u> ead           | J♥ Index this resou                      | rce                |            |
| Directory browsing        |                                          |                    |            |
| Application settings      |                                          |                    | -          |
|                           |                                          | -                  |            |
| Application name:         | JurisSuiteUpdater                        | Remove             |            |
| Starting point:           | <default site="" web="">\Juris</default> |                    | 1          |
| Execute permissions:      | Scripts only                             | Configuration      |            |
|                           | sapo any                                 |                    |            |
| Application pool:         | JurisSuite                               | Unioad             |            |
|                           |                                          |                    |            |
|                           |                                          |                    |            |
| Γ                         | OK Cancel                                | Apply He           | lo         |
|                           |                                          |                    |            |

5. Select .config extension, and click the *Remove* button. See Figure 13.0

12.0

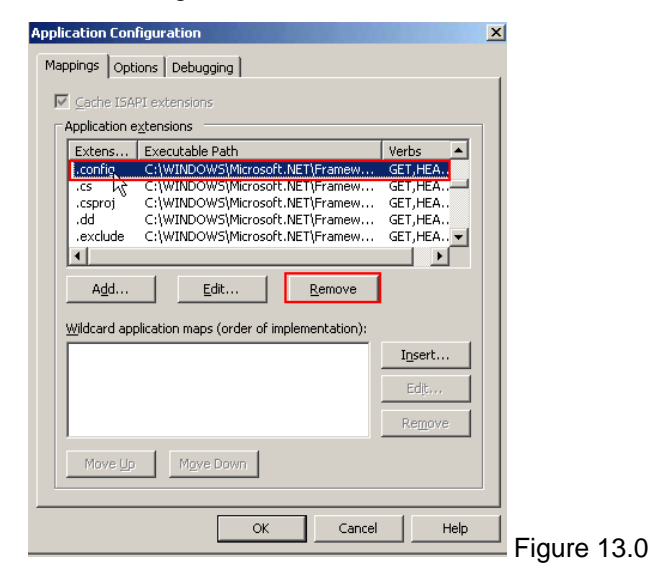

6. Click the **Options** tab, and place a check in the **Enable parent paths** box. See Figure 14.0

4.0

| pplication Configuration       | ×      |
|--------------------------------|--------|
| Mappings Options Debugging     |        |
| Application configuration      |        |
| Enable session state           |        |
| Session timeout: 🛨 20 minutes  |        |
| Enable buffering               |        |
| Enable parent paths            |        |
| Default ASP language: VBScript |        |
| ASP script timeout:            |        |
|                                |        |
| Enable Side by Side assemblies |        |
| Manifest file name:            |        |
|                                |        |
|                                |        |
|                                |        |
|                                |        |
|                                |        |
|                                |        |
| OK Cancel                      | Help   |
|                                | Figure |

- 7. Click the **OK** button.
- 8. Click the ASP.NET tab. Select ASP version 4 from the ASP.NET version drop-down list.

Note: If the ASP.NET tab does not appear, please refer to this Microsoft Support article: http://support.microsoft.com/?id=919283

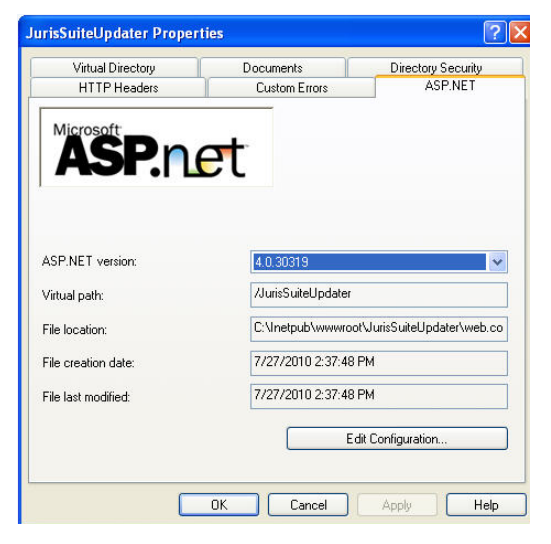

9. Click the **Directory Security** tab, and click the *Edit* button under Authentication and access control. See Figure 15.0

| isSuiteUpdater Properties                                        |                                                                        |                    | ? ×    |
|------------------------------------------------------------------|------------------------------------------------------------------------|--------------------|--------|
| HTTP Headers                                                     | Custom Errors                                                          | ASP.NET            |        |
| Virtual Directory                                                | Documents                                                              | Directory Security |        |
| Authentication and access of Enable anonym authentication r      | ontrol<br>ous access and edit the<br>methods for this resource.        | Edit               |        |
| IP address and domain name<br>Grant or deny a<br>IP addresses or | restrictions<br>access to this resource usir<br>Internet domain names. | ng<br>Edit         |        |
| Secure communications                                            |                                                                        |                    |        |
| Require secure<br>enable client ce<br>resource is acco           | communications and<br>rtificates when this<br>essed.                   | Server Certificate |        |
|                                                                  |                                                                        |                    |        |
|                                                                  | OK Cancel                                                              | Apply He           | Eigure |

10. Place a checkmark next to the **Integrated Windows Authentication** if no checkmark exists. Click the **OK** button. See Figure 16.0.

| Authentication Methods                                           | X           |
|------------------------------------------------------------------|-------------|
| Enable anonymous access                                          |             |
| Use the following Windows user account for anonymous access:     |             |
| User name: IUSR_CWKVPC2K323SP1 Browse                            | 1           |
| Password:                                                        |             |
|                                                                  |             |
|                                                                  |             |
| Authenticated access                                             |             |
| For the following authentication methods, user name and password | 1           |
| - anonymous access is disabled, or                               |             |
| - access is restricted using NTFS access control lists           |             |
| I Integrated Windows authentication                              | <b>;</b>    |
| Basic authentication (password is sent in clear text)            |             |
| INET Passport authentication                                     |             |
|                                                                  |             |
| Default domain: Select                                           |             |
| Realm: Sglect                                                    | ]           |
| OK Cancel Help                                                   |             |
|                                                                  | Figure 16.0 |

11. Click the **OK** button.

# Adding MIME types to the Juris Suite Updater Web Site

There are a few MIME types that are required to be added to the **Juris Suite Updater** web site. To add MIME types, perform the following:

1. Select Start > Program Files > Administrative Tools > Internet Information Services. See Figure 17.0

| <b>9</b>     | DHCP                          |             |
|--------------|-------------------------------|-------------|
| 3            | Distributed File System       |             |
| <u>_</u>     | DNS                           |             |
| ų,           | Event Viewer                  |             |
| <b>%</b> ] : | Internet Information Services |             |
|              | IP Address Management         |             |
| 6            | Local Security Policy         | Figure 17.0 |

 Expand the Default Web Site directory to reveal JurisSuite Updater. Right click on JurisSuiteUpdater and select *Properties*. See Figure 17.1

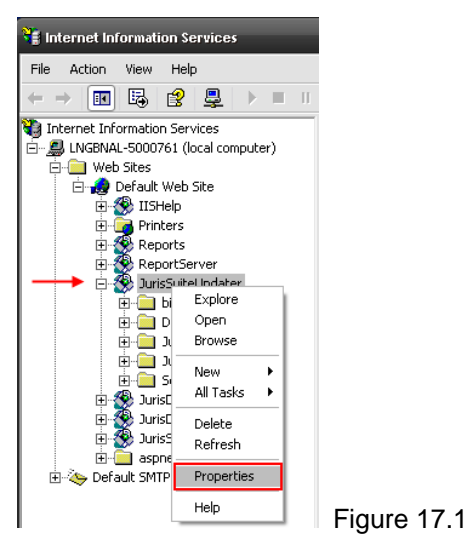

3. On the HTTP Headers tab, click the File Types button in the MIME Map section. See Figure 17.2

| isSuiteUpdater Properties ? 🔀                             |                                                                         |                    |
|-----------------------------------------------------------|-------------------------------------------------------------------------|--------------------|
| Virtual Directory                                         | Documents                                                               | Directory Security |
| Enable Content Expir                                      | tion                                                                    | ASP.NET            |
| O Expire Immediately                                      |                                                                         |                    |
| Expire after 1                                            | Day(s)                                                                  |                    |
| C Expire on Sal                                           | ırday , October 25, 2008 🗸                                              | at 12:00:00 AM 🛟   |
|                                                           |                                                                         | Edit               |
| Content Rating<br>Ratings help<br>content your            | dentify to your users what type o<br>ite provides.                      | of Edit Ratings    |
| MIME Map<br>To configure<br>Service send<br>Header, click | additional MIME types the Web<br>to browsers in the HTTP<br>File Types. | File Types         |
| (                                                         | OK Cancel                                                               | Apply Help         |

4. Click the *New Type* button in the File Types window. See Figure 17.3

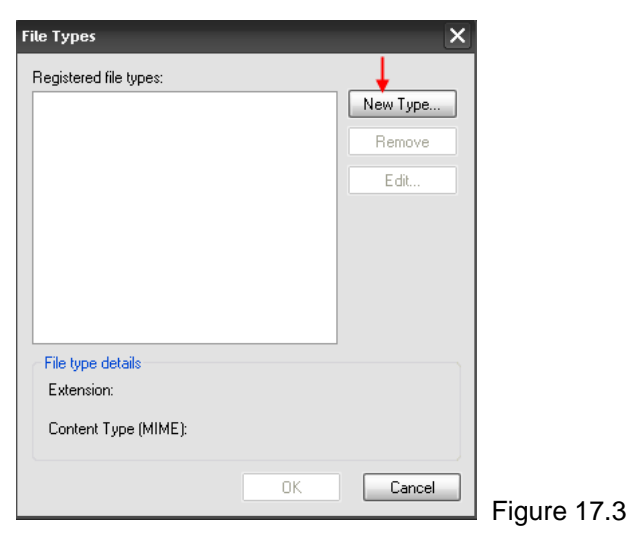

- 5. Enter the following types. Use the period before each type. Click the **OK** button each time. Repeat the steps to add all the types. See Figure 17.4
  - .conf, .dat, .fmt, .isl, .msg, .sql, .config

| File Type             | ×         |            |
|-----------------------|-----------|------------|
| Associated extension: | .conf     |            |
|                       | OK Cancel | Figure 17. |

When you have completed, the window should look like the figure below. Click the OK button when complete. See Figure 17.5

| File Types<br>Registered file types:                                                            |                            |
|-------------------------------------------------------------------------------------------------|----------------------------|
| .conf .conf<br>.config .config<br>.dat .dat<br>.fmt .fmt<br>.isl .isl<br>.msg .msg<br>.sql .sql | New Type<br>Remove<br>Edit |
| File type details<br>Extension: .config<br>Content Type (MIME): .config                         |                            |
|                                                                                                 | Figure 17.                 |

6. Click the *Cancel* button to close the window when finished. Click the *OK* button on the JurisSuiteUpdater window. Close the Internet Information Services window.

# **Installing the Juris Suite Client**

\*\* Note: The Deployment Manager installed with version 2406 requires SQL Server Management Objects Collection. This is included with SQL Server standard installations but may not be present with older MSDE or SQL Server Express editions. If you do not have SQL Server Management Objects Collection installed, you can download them from the link below and install them.

### SQL Server Management Objects Collection

After the server has completed installation, you can install and configure the **Juris Suite Client** software. Before installing the **Juris Suite Client**, make sure the hardware and software requirements are met. If you are installing on **Vista Business** or **Vista Ultimate**, you must have **Administrative Privileges**. To install the **Juris Suite Client** application, perform the following:

- 1. Navigate to the extracted JurisSuite folders.
- Open the JurisSuite Client folder, and double click the JurisSuiteClient.exe file. See Figures 19.0 and 20.0

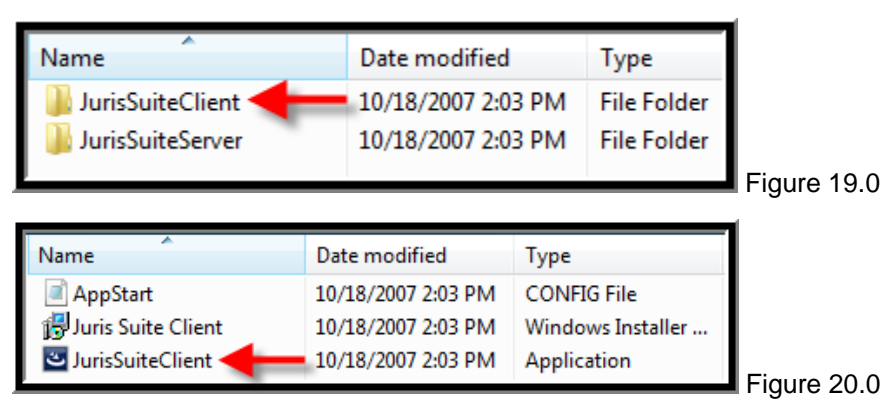

3. Click the Next button on the Welcome window. See Figure 21.0

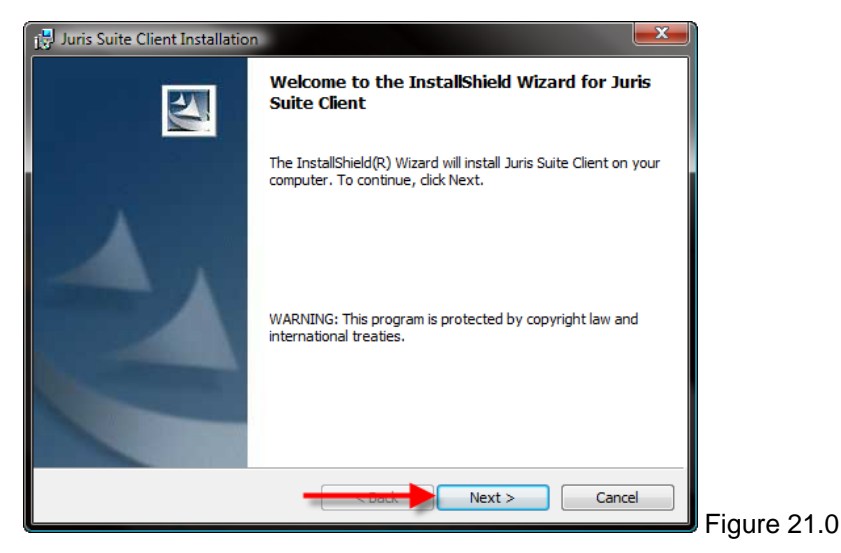

4. Accept the license agreement and click the Next button. See Figure 22.0

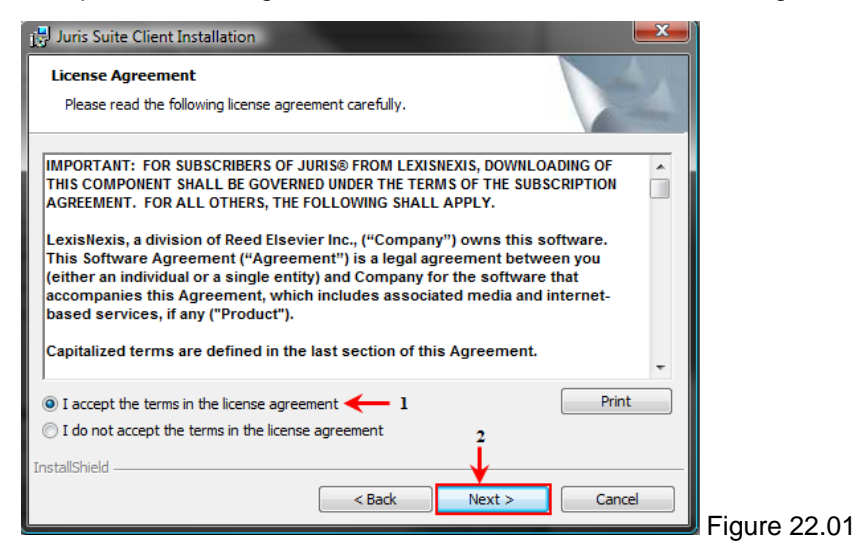

5. Enter the appropriate Customer Information, and click the Next button. See Figure 23.0

| 🔁 Juris Suite Client Installation                   |             |
|-----------------------------------------------------|-------------|
| Customer Information Please enter your information. |             |
| User Name:                                          |             |
| user name                                           |             |
| Organization:                                       |             |
| Organization                                        |             |
| Install this application for:                       |             |
| InstallShield                                       |             |
| Cancel                                              | Figure 23.0 |

 Choose User if only installing the Juris Suite Client OR choose Administrator if installing the Deployment Manager (and) the Juris Suite Client. In this document, the Administrator installation will be chosen. 7. Click the Next button. If you only want the Deployment Manager click the Next button. However, if you want both the Deployment manager and the Juris Suite client, click on the X next to Juris Suite and select "This feature will be installed on local hard drive". Click the Next button. See Figures 24.0, 25.0 and 26.0

| 🙀 Juris Suite Client Installation                                                                                 |             |
|----------------------------------------------------------------------------------------------------|-------------|
| Setup Type<br>Choose the setup type that best suits your needs.                                                   |             |
| Please select a setup type.                                                                                       |             |
| 🔘 User                                                                                                    |             |
| Juris Suite will be installed. (Deployment Manager has to be installed from Administrator option.)                |             |
|                                                                                                    |             |
| Administrator     Deployment Manager will be installed. You also have the option to                               |             |
| instal Juris Suite.                                                                                               |             |
|                                                                                                    |             |
| InstallShield                                                                                                    |             |
| Cancel                                                                                                    | Figure 24.0 |
|                                                                                                    | Figure 24.0 |
| 🙀 Juris Suite Client Installation                                                                                 |             |
| Custom Setup Select the program features you want installed.                                                      |             |
|                                                                                                    |             |
| Click on an icon in the list below to change how a feature is installed. Feature Description Feature Description  |             |
| This feature will be installed on local hard drive.                                                               |             |
| This feature, and all subfeatures, will be installed on local hard view.                                          |             |
| This feature will not be available.     your hard drive.                                                          |             |
|                                                                                                    |             |
| Install to:                                                                                                    |             |
| C:\Program Files\JurisSuite\ Change                                                                               |             |
|                                                                                                    |             |
| nep space Z Next > Cancer                                                                                         | Figure 25.0 |
|                                                                                                    | 1           |
| Ready to Install the Program                                                                                      |             |
| The wizard is ready to begin installation.                                                                        |             |
| Click Install to begin the installation.                                                                          |             |
| If you want to review or change any of your installation settings, dick Back. Click Cancel to<br>exit the wizard. |             |
|                                                                                                    |             |
|                                                                                                    |             |
|                                                                                                    |             |
|                                                                                                    |             |
|                                                                                                    |             |
| InstallShield                                                                                                    |             |
| Tinstal Cancel                                                                                                    |             |
|                                                                                                    | riquie 20.0 |

8. When the installation has completed, click the *Finish* button.

# **Configuring the Deployment Manager**

**Note:** Beginning with Juris Suite 2.0.2406.xxx a new **Deployment Manager** is included. If you are on a previous version of Juris Suite, the existing **Deployment Manager** will detect the new version, download and install, and re-launch. See Figures 26.1 and 26.2

| Gine Line           | iager                | _                   | _                           | _                               | _ 🗆 🔀                         |               |
|---------------------|----------------------|---------------------|-----------------------------|---------------------------------|-------------------------------|---------------|
| Installed Instances |                      |                     |                             |                                 |                               |               |
| JAC                 | Structure            | Current<br>303      | Required<br>303             | Current Version                 | 2.0.2405.19                   |               |
|                     | Static Data          | 52                  | 52                          | Last Update                     | 9/9/2008 1:02:36 PM           |               |
|                     | Administrative       | 95                  | 95                          | Last Update Check               | 9/9/2008 11:55:43 AM          |               |
|                     | Check for Line       | datas.              |                             |                                 |                               |               |
|                     | <u>Check for opc</u> | <u>Jaces</u>        |                             |                                 |                               |               |
|                     |                      |                     |                             |                                 |                               |               |
|                     |                      |                     |                             |                                 |                               |               |
|                     | Download up          | date?               | _                           |                                 | ×                             |               |
|                     | 2 An                 | n update to Juris E | eployment Manager has bee   | n detected. Do you wish to dowr | load the update?              |               |
|                     | -                    |                     |                             |                                 |                               |               |
|                     |                      |                     | Yes                         | No                              |                               |               |
|                     | ·                    |                     | Accept the                  | e Update                        |                               |               |
|                     | Deployment Path      | C:\Inetpub\wv       | wroot\JurisSuiteUpdater\Jur | isSuite                         | )                             |               |
|                     | Download Path        | C:\Program File     | es\JurisSuite Downloads     |                                 |                               |               |
|                     | Default              | False               |                             | Server Name LNGBNAL             | -5000761                      |               |
|                     | Protocol             | lpc                 |                             | Server Path D:\Progra           | am Files\Juris2\Shared Folder |               |
|                     |                      |                     |                             |                                 |                               |               |
|                     |                      |                     |                             |                                 |                               | Figure 26.1   |
|                     |                      |                     |                             |                                 |                               | an igure 20.1 |
|                     | ~                    |                     |                             |                                 |                               |               |
|                     | Cur                  | rent                | Required                    |                                 |                               |               |
| Structure           | !                    | 303                 | 303                         |                                 | Current Version               |               |
| Static Dal          | ta                   | 52                  | 52                          |                                 | Last Update                   |               |
| Administr           | ative                | 95                  | 95                          |                                 | Last Update Che               |               |
|                     |                      |                     |                             |                                 |                               |               |
|                     |                      |                     |                             |                                 |                               |               |
| Check fo            | <u>r Updates</u>     |                     |                             |                                 |                               |               |
|                     |                      |                     |                             |                                 |                               |               |
| Downloading n       | ew version o         | f Deployr           | nent Manager                | Updating File 10.               | of 177                        |               |
|                     |                      |                     | <b></b>                     |                                 |                               |               |
| Please              | wait                 |                     |                             |                                 |                               |               |
|                     |                      | D                   |                             |                                 | [00044E -6 007740]            |               |
|                     | 1,                   | DevExpr             | ess.web.AbPxF               | nvocaria.v7.3.dii               | [229445 OF 326712]            |               |
|                     | 1/2                  |                     |                             |                                 |                               |               |
|                     | 1                    |                     |                             |                                 |                               |               |
|                     |                      |                     |                             |                                 |                               |               |
|                     | S                    |                     |                             |                                 |                               |               |
|                     |                      |                     |                             |                                 |                               |               |
|                     |                      |                     |                             |                                 |                               |               |
|                     |                      |                     |                             |                                 |                               |               |
|                     |                      |                     |                             |                                 |                               | Figure 26.2   |

Click the OK button on the Deployment Manager completion window. See Figure 26.3

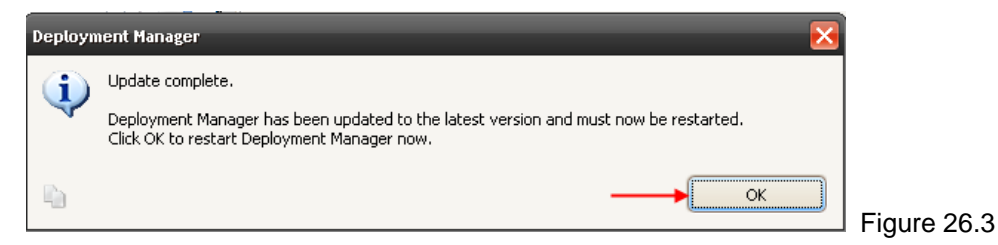

The new version is a robust and flexible install manager allowing future upgrades and deployments to be easier and more efficient. To configure the new **Deployment Manager**, perform the following:

1. If the **Deployment Manager** did not re-launch, or this is a fresh install of Juris Suite 2.0.2406.XXX, then you will need to start **Juris Suite Deployment Manager**. See Figure 27.0

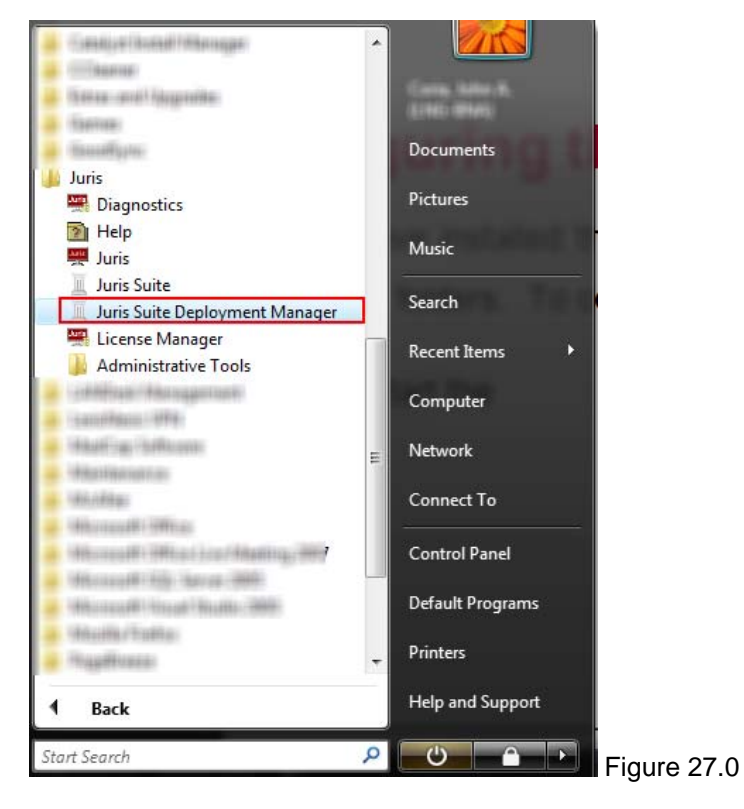

2. **Deployment Manager** will load and prompt you to enter and validate some basic information. See Figure 27 .1

| Deployment Manager       |                                                             | < <u> </u> |
|--------------------------|-------------------------------------------------------------|------------|
| Deployment               |                                                             |            |
| Version currently availa | ble at Juris                                                |            |
| Server URL:              | http://////JurisSuiteUpdater/UpdaterService.asmx            |            |
| Version:                 | 2.0.2406.162 as of 11/10/2008 4:35:13 PM                    |            |
| Release Notes            | Check Version Download Version V                            |            |
| Last version downloade   | d                                                           |            |
| Staging Path:            | C:\JurisSuiteDownloads                                      |            |
| Version:                 | 2.0.2406.162                                                |            |
| -Last version deployed - |                                                             |            |
| Company:                 | Sales - edited                                              |            |
| Version:                 | 2.0.2406.162 Database Size: 3.18 GB                         |            |
| Web Update URL:          | http://localhost/JurisSuiteUpdater/UpdaterService.asmx Test |            |
| Web Connect URL:         | http://ServerName/JurisSuiteWebConnect Test                 |            |
| Web Update Path:         | C:\inetpub\wwwroot\JurisSuiteUpdater\                       |            |
| _Juris Suite Configura   | tion Settings                                               |            |
| Data Path:               |                                                             |            |
| Cache Enabled:           | Yes V Interval: 5 Apply                                     |            |
|                          |                                                             |            |
|                          |                                                             |            |
|                          |                                                             |            |
|                          |                                                             |            |
| About DM                 | .ock Settings Next >>                                       |            |
|                          |                                                             | Eigure 2   |

3. The first thing you will want to do is perform a **Server URL** test. This validates that the URL in the field is correct and is pointing to a download location that is functional. The default address is usually the correct address. Click the **Test** button to validate the URL. See Figure 27.2

| Deployment Manager                                                                                         |             |
|----------------------------------------------------------------------------------------------------|-------------|
| The provided URL Path is valid. Press 'Check Version' to discover the latest version available from Juris. |             |
|                                                                                                    |             |
|                                                                                                    | Figure 27.2 |

4. You will notice that the validation dialog window tells you the next step. Click the **OK** button.

**Note:** If you want to review the release notes, click the **Release Notes** button. This will launch a separate window in the form of a browser and load the release notes page on the help system. See Figure 27.3

 Click the *Check Version* button. This function checks the version of Juris Suite at the URL site. See Figure 27.3

| 🦸 Deployment Manage     | ,                  |                |                       | x   |
|-------------------------|--------------------|----------------|-----------------------|-----|
| Deployment              |                    |                |                       |     |
| Version currently avail | able at Juris      |                |                       |     |
| Server URL:             | http://,/JurisSuit | 2Updater/Updat | erService.asmx        | est |
| Version:                | 2.0.2406.162       | as of          | 11/10/2008 4:35:13 PM | 1   |
| Release Notes           |                    | Check Version  | Download Version      |     |

6. Next, to compare the Version currently available at Juris against the version you have installed, use the *ellipses* button in the Staging Path field to navigate folder location where you downloaded the last version. (This pertains to upgrades to previously installed versions of Juris Suite). If this is a new installation, navigate to a folder where you want to place the downloaded files. You will need to remember the location of the files for the initial server installation. The location will be used for comparison next time a new version comes out. See Figure 27.4

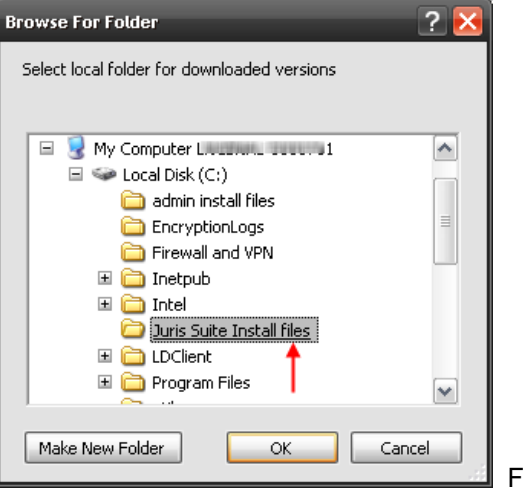

Figure 27.4

7. Now that you have established the Staging Path (location where the downloaded files will be placed and deployed from), it is time to download the necessary files. By clicking on the arrow on the *Download Version* button, you will reveal three choices: Download Version, Download Setups, and Download All. Select Download All. See Figure 27.5

| 😌 Deployment Manage     | 2                      |         |                  |             |
|-------------------------|------------------------|---------|------------------|-------------|
| Deployment              |                        |         |                  |             |
| Version currently avail | able at Juris          |         |                  |             |
| Server URL:             | http://                | ervice. | asmx Test        |             |
| Version:                | 2.0.2406.162 as of 1   | 1/10/2  | 2008 4:35:13 PM  |             |
| Release Notes           | Check Version          | Dow     | nload Version 🖂  | 1           |
| Last version download   | ed                     |         | Download Version |             |
| Staging Path:           | C:\JurisSuiteDownloads |         | Download Setups  |             |
| Version:                | 2.0.2406.162           |         | Download All     | Figure 27.5 |

- The downloading will begin. The files will be placed in the staging path that was entered. A status window displays progress of the files being downloaded. See Figure 27.6 Figure 27.6
- Upon completion, a download log will be displayed. If there is an indication of failed downloads in the log summary, use the scroll function to view the entire log and review any downloads that did not succeed. See Figure 27.7

| Juris Suite Configuration Settings         Data Path:         Cache Enabled:       Yes         Vata Timeout:       900 ♀ | Apply   |        |
|----------------------------------------------------------------------------------------------------|---------|--------|
| Downloading files for JurisSuite from the server                                                                         |         |        |
| Downloading 7 of 223 files                                                                                               |         |        |
| AjaxControlToolkit.dll: 426.10 KB of 1.17 MB                                                                             |         |        |
|                                                                                                    |         |        |
| About DM 🗌 Lock Settings                                                                                                 | Next >> | Figure |

If you do not have a previous version installed, the **Last Version Deployed** section will be empty. If you are updating your version of **Juris Suite**, the **Company, Version and Database Size** fields will be populated with the current information. If you have more than one company database, you will need to update each of them separately.

- 10. Close Deployment Manager.
- 11. Files have been downloaded and placed in the folder selected in the staging area. There are two possibilities that affect the next step.
  - a. Juris Suite being upgraded. If you currently have Juris Suite installed, you will need to first uninstall the Juris Suite Server application from the server.
    - i. After you have uninstalled the current version, locate the new install file. It is located in the chosen staging path in the **Common** folder, See Figure 27.8

27.7

| 🚞 C:\Juris Suite Install files\Common                    |            |             | -   | -         | -           |
|----------------------------------------------------------|------------|-------------|-----|-----------|-------------|
| File Edit View Favorites Tools Help                      | )          |             |     |           |             |
| 🌀 Back 🝷 💮 🚽 🏂 🔎 Search                                  | Folders    | B 🕑 🕻       | × 9 | •         | Rolde       |
| Address 🛅 C:\Juris Suite Install files\Common            |            |             |     |           |             |
| Name                                                     | Size       | Туре        |     | Date Mod  | dified      |
| Application                                              |            |             |     |           |             |
| Suris Administrative Utilities 2.3sp1                    | 57,427 KB  | Application |     | 3/6/2008  | 12:29 PM    |
| Uris Application 2.3sp1                                  | 60,143 KB  | Application |     | 3/6/2008  | 12:34 PM    |
| 🐸 Juris Server 2.3sp1                                    | 35,790 KB  | Application |     | 3/6/2008  | 12:36 PM    |
| TJuris.Deployment.DeploymentManager                      | 216 KB     | Application |     | 10/14/200 | 08 1:54 PM  |
| Juris.Utilities.PrepopulatedCacheCreator                 | 40 KB      | Application |     | 10/14/200 | 08 1:56 PM  |
| Juris.Win.Services.Alert                                 | 16 KB      | Application |     | 10/14/200 | 08 11:39 AM |
| Juris. Win. Services. Distribution                       | 32 KB      | Application |     | 10/14/200 | 08 11:39 AM |
| 😇 JurisSuiteClient                                       | 104,533 KB | Application |     | 10/14/200 | 08 12:05 PM |
| 🐸 JurisSuiteServer 🔫 ——————————————————————————————————— | 90,351 KB  | Application |     | 10/14/200 | 08 12:37 PM |
| Mercury                                                  | 504 KB     | Application |     | 10/14/200 | 08 11:39 AM |

ii. Follow the same procedure as listed in the beginning of the document, except you must choose a **Custom** installation. See Figure 27.9

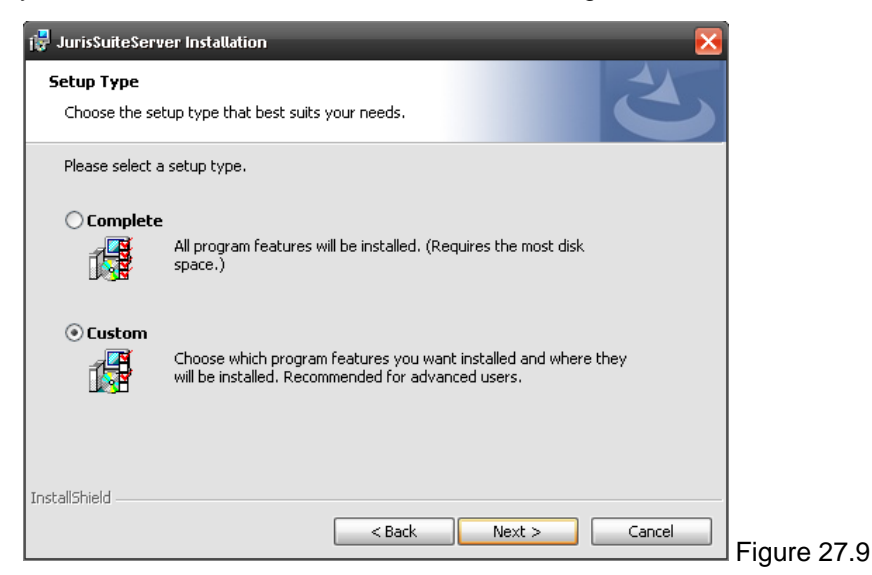

iii. Select 'This feature, and all subfeatures, will be installed on local hard drive.' See Figure 28.0

| Custom Setup            |                                                                                                    |                                                                                      | 2         |  |
|-------------------------|----------------------------------------------------------------------------------------------------|--------------------------------------------------------------------------------------|-----------|--|
| Click on an icon in the | list below to change how a feature is in<br>Suite IIS Products<br>Updater                                                   | stalled.<br>Feature Description<br>This product should be<br>on a internet informati | installed |  |
|                         | This feature will be installed on local h<br>This feature, and all subfeatures, will<br>This feature will not be available. | ard drive.<br>be installed on local hard                                             | drive.    |  |
| Install to:             | Distribution Service                                                                                                    |                                                                                      |           |  |
| nstallShield            | Source A Back                                                                                                    | C Next >                                                                             | hange     |  |

- iv. Click the *Next* button and continue with the installation as outlined in beginning of the document.
- b. Juris Suite New Installation If you are installing a Juris Suite for the first time, and using 2.0.2406.xxx, there is no need to uninstall the Juris Suite Server application. Simply follow the steps in 10 a. If you are installing from a CD, you can following the prompts or navigate to the JurisSuiteServer.exe file.

12. After the completing the installation of Juris Suite Server, re-launch the **Deployment Manager**. See Figure 28.1

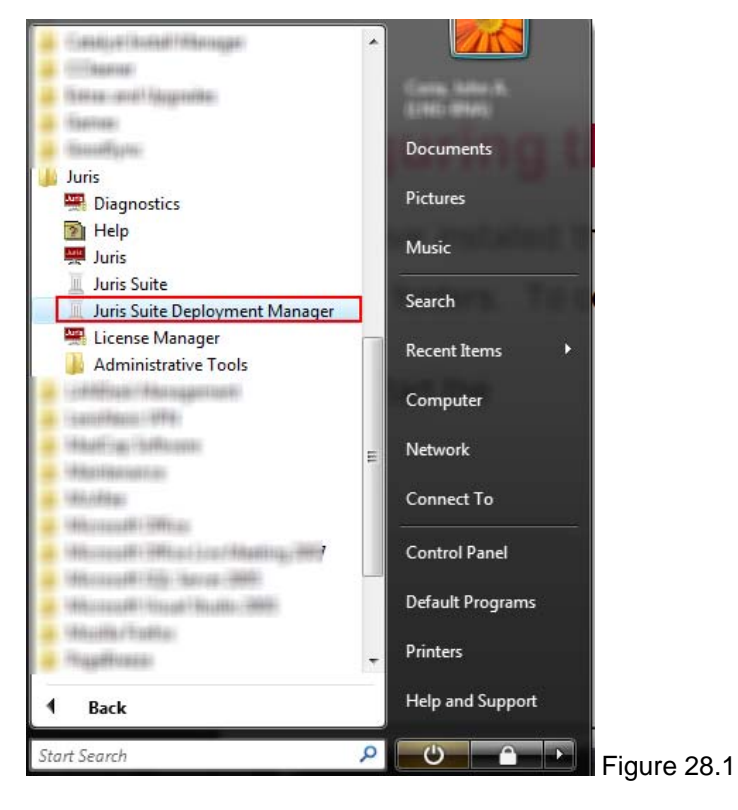

13. The Juris Suite Server installation provided the new web service. In the 'Last version deployed', enter the Web Update URL. The Web Update Path will auto-populate to an assumed location on the hard drive. These fields are the path to your server updater service and the physical file location. The Web Update URL includes

'http://servername/JurisSuiteUpdater/UpdaterService.asmx', where 'servername' is the name of the server. The Web Connect URL is for the Web Connect setting. Ensure that the 'ServerName' is set accurately. For the Web Update Path, if the auto-populated path is incorrect, you can simply click on the ellipses button to navigate to the physical folder location on the server. See Figure 28.2

| 🤪 Deployment Manage     | r 📜 💻 💻 🖊                                              |             |
|-------------------------|--------------------------------------------------------|-------------|
| Deployment              |                                                        |             |
| Version currently avail | able at Juris                                          |             |
| Server URL:             | http:/// /JurisSuiteUpdater/UpdaterService.asmx Test   |             |
| Version:                | 2.0.2406.162 as of 11/10/2008 4:35:13 PM               |             |
| Release Notes           | Check Version Download Version                         |             |
| Last version download   | ed                                                     |             |
| Staging Path:           | C:\JurisSuiteDownloads                                 |             |
| Version:                | 2.0.2406.162                                           |             |
| Last version deployed   |                                                        |             |
| Company:                | Sales - edited                                         |             |
| Version:                | 2.0.2406.162 Database Size: 3.18 GB                    |             |
| Web Update URL:         | http://localhost/JurisSuiteUpdater/UpdaterService.asmx |             |
| Web Connect URL:        | http://ServerName/JurisSuiteWebConnect                 |             |
| Web Update Path:        | C:\inetpub\wwwroot\JurisSuiteUpdater\                  |             |
| Juris Suite Configura   | ation Settings                                         |             |
| Data Path:              |                                                        |             |
| Cache Enabled:          | Yes V Interval: 5 💭 Apply                              |             |
|                         |                                                        |             |
| About DM                | Lock Settings Next >>                                  | Figure 28 C |

# **Citrix Installation Settings**

- 14. The Juris Suite Configuration Settings are optional. However, the settings are useful for Citrix or Terminal Server environments.
  - a. Data Path This setting is not required. It is to be used as an alternate path for Juris support files (like cache database). For example: 'C:\Juris' or 'C:\Juris\@profileuser'. If '@profileuser' is used, it will be replaced with the current user's network login. This is ideal for a Citrix or Terminal Server environment where you want to designate the data location.
  - b. **Cache Enabled -** When this setting is 'No' it is ignored. When it is 'Yes' the cache is disabled and only direct access to the SQL database is implemented. This is ideal for Citrix and Terminal Server environments where the cache is not required.
  - c. **Data Timeout** This setting is for the SQL connection. This should be adjusted only for long data access times.
- 15. The **Lock Settings** toggle switch allows you to disable some of the setting fields from being edited. This prevents any changes to paths entered.
- 16. The **About DM** button when clicked displays the **Deployment Manager** information and the configuration of **Juris Suite**. See Figure 28.3

| About Juris® Deployment Ma | inager                                                                                                    | _                                                                                                    | X                                |             |
|----------------------------|----------------------------------------------------------------------------------------------------|----------------------------------------------------------------------------------------------------|----------------------------------|-------------|
|                            | Juris® Deployment Ma<br>Copyright © 2005-2008                                                                                      | nager (2.0.2406.112)<br>3 Juris Incorporated, All rights reserved.                                                                                                    |                                  |             |
|                            | Name                                                                                                    | Value                                                                                                    | ~                                |             |
|                            | Current culture<br>User data path<br>Local user data path<br>Common data path<br>Executable path<br>Startup path<br>Virtual Memory | en-US<br>D:\Documents and Settings\coriaja\Applica<br>D:\Documents and Settings\coriaja\Local S<br>D:\Documents and Settings\All Users\Applic<br>C:\Program Files\DeploymentManager\Gene<br>334606336 | tic<br>e<br>ca<br>er<br>er<br>er |             |
|                            | Warning: This computer<br>international treaties. Ur<br>program, or any portion<br>will be prosecuted to the                       | r program is protected by copyright law and<br>nauthorized reproduction or distribution of this<br>of it, may result in civil and criminal penalties, ar<br>a maximum extent possible under the law.  | nd                               |             |
|                            |                                                                                                    | Ok                                                                                                    |                                  | Figure 28.3 |

17. Click the *Next* button to proceed with the **Deployment** phase.

18. The **Deployment Screen** displays the **Company Name**, '**Before**' and '**After' Version** information, list of **Deployment Steps** and the **Deployment** button. See Figure 28.4

| 🔋 Deployment Manager 📃 🔳                                          | - 🔀 |
|-------------------------------------------------------------------|-----|
| Deployment                                                        |     |
| Company: JAC Version: [Before: 2.0.2405.19] [After: 2.0.2406.115] |     |
| Deployment Steps                                                  | _   |
| Juris: Read Deployment Documentation                              |     |
| Juris: Prepare Deployment Package                                 |     |
| Juris: Stop all Juris Services                                    |     |
| Juris: Turn on Maintenance Mode                                   |     |
| Database: Set User Count to Zero                                  |     |
| Database: Set Restricted Mode On                                  |     |
| Database: Perform Backup                                          | 0   |
| Database: Validation Checks                                       |     |
| Database: Deploy Database Updates                                 |     |
| Database: Validation Checks                                       |     |
| Database: Create Juris Users                                      |     |
| Database: Clear Restricted Mode                                   |     |
| Database: Import Active Information Data                          | •   |
| Database: Update Application Version                              |     |
| Juris: Turn off Maintenance Mode                                  |     |
| Juris: Start all Juris Services                                   |     |
| Juris: Deploy Staging files to Client Path                        |     |
| Juris: Apply JurisSuite Configuration Settings                    |     |
| Current Deployment Time Elapsed: 00:00:00                         |     |
| Last Deployment Lompletion Time: 00:00:00                         |     |
|                                                                   |     |
|                                                                   |     |
|                                                                   |     |
|                                                                   |     |
|                                                                   |     |
|                                                                   |     |
|                                                                   |     |
| A Back                                                            |     |
| Next >>                                                           |     |

- 19. Click the *Deploy* button.
- 20. A window will display providing you with advice and the inquiry as to whether or not you want to make a **Backup** of the database during the deployment. Click the **Yes** button. See Figure 28.5

| 2   | Before you execute deployment, ensure that all users are out of Juris and JurisSuite. Any users who do not exit the<br>programs will be disconnected from the database as part of the process. If you wish to delay deployment, press 'Cancel'.                                         |             |
|-----|----------------------------------------------------------------------------------------------------|-------------|
|     | There is an option to make a backup of the database as part of this process. If you choose 'Yes', and the deployment fails<br>on one of the steps in the process, you will be prompted to automatically restore the backup, otherwise, you will have to<br>manually restore the backup. |             |
|     | After deployment has completed, press the 'Next' button to review the deployment log. This log has valuable information that can be used to help investigate any problems you may encounter.                                                                                            |             |
|     | Do you wish to make a backup during the deployment process?                                                                                                    |             |
|     |                                                                                                    |             |
| là. | Yes No Cancel                                                                                                    | Figure 28.5 |

\*\* **Note:** You must have a program to view the PDF format files. Adobe Acrobat Reader is the most common.

21. The next screen is a review of documents (including this one) and acceptance of the review. Included are the *Hardware Requirements*, the *Juris Suite Installation Guide*, and the *Juris Suite Installation Guide in a Citrix Environment* (only pertains to Citrix installations). Read the appropriate documents and click inside the checkbox for 'I have read and understand the Hardware Requirements and Install Guide(s)'. See Figures 28.6 and 28.7

| Deployment Manager Supporting Documentation                                                                                                    | - <b>-</b> × |
|----------------------------------------------------------------------------------------------------|--------------|
|                                                                                                    |              |
|                                                                                                    |              |
|                                                                                                    |              |
| File Download 🔀                                                                                                    |              |
| Do you want to open or save this file?                                                                                                    |              |
| Name: juris hardware requirements v3.1.pdf<br>Type: Adobe PDF Reader, 47.7 KB                                                                                                    |              |
| From: juris.com                                                                                                    |              |
| Open Save Cancel                                                                                                    |              |
| Always ask before opening this type of file                                                                                                    |              |
| While files from the Internet can be useful, some files can potentially<br>harm your computer. If you do not trust the source, do not open or<br>save this file. What's the risk?                                                                                                    |              |
|                                                                                                    |              |
|                                                                                                    |              |
| Hardware Requirements Installation Guide Installation Guide - Citrix Environment                                                                                                    |              |
| I have read and understand the Hardware Requirements and Installation     Ok                                                                                                    | Cancel       |
|                                                                                                    | Eiguro 29 6  |
|                                                                                                    | Figure 28.0  |
| Deployment Manager Supporting Documentation                                                                                                    |              |
| Deployment Manager Supporting Documentation                                                                                                    |              |
| Deployment Manager Supporting Documentation           Image: Supporting Documentation           Image: |              |
| Deptoyment Manager Supporting Documentation                                                                                                    |              |
| Deployment Manager Supporting Documentation                                                                                                    |              |
| Deployment Manager Supporting Documentation                                                                                                    |              |
| Deployment Manager Supporting Documentation                                                                                                    |              |
| Deployment Manager Supporting Documentation<br>Juris. from LexisNexis.<br>Juris <sup>®</sup> Hardware Requirements                                                                                                    |              |
| Deployment Hanager Supporting Documentation                                                                                                    |              |
| Deployment Manager Supporting Documentation                                                                                                    |              |
| Deployment Manager Supporting Documentation                                                                                                    |              |
| Deployment Manager Supporting Documentation                                                                                                    |              |
| Deployment Manager Supporting Documentation                                                                                                    |              |
| Deployment Hanager Supporting Documentation                                                                                                    |              |

22. Click the **OK** button. The deployment will commence and start checking off the steps as they conclude. When the deployment completes, the checklist will disclose all the tasks that finished without error or with error. See Figure 28.8

| Deployn<br>Comp<br>Deplo<br>Juris: | ment<br>pany: JAC        |                            |                 |                      |         |             | l   | 🗆 🔀                                                                                                    |
|------------------------------------|--------------------------|----------------------------|-----------------|----------------------|---------|-------------|-----|----------------------------------------------------------------------------------------------------|
| Com<br>Deplo<br>Juris:             | pany: JAC                |                            |                 |                      |         |             |     |                                                                                                    |
| Deplo<br>Juris:                    |                          | Version: [                 | Before:         | 2.0.2405.19]         | [After: | 2.0.2406.11 | 5]  |                                                                                                    |
| Juris:                             | yment Steps              |                            |                 |                      |         |             |     |                                                                                                    |
| 7                                  | Read Deploy              | ment Documer               | ntation         |                      |         |             |     | ✓                                                                                                    |
| Juris:                             | Prepare Depl             | oyment Packa               | ge              |                      |         |             |     | <ul> <li>Image: A second second s</li></ul> |
| Juris:                             | Stop all Juris           | Services                   |                 |                      |         |             |     | <ul> <li>Image: A second second s</li></ul> |
| Juris:                             | Turn on Main             | tenance Mode               |                 |                      |         |             |     | <ul> <li>Image: A second second s</li></ul> |
| Databa                             | ase: Set Use             | r Count to Zer             | 0               |                      |         |             |     | <ul> <li>Image: A second second s</li></ul> |
| Databa                             | ase: Set Res             | tricted Mode (             | On              |                      |         |             |     | <ul> <li>Image: A second second s</li></ul> |
| Databa                             | ase: Perform             | Backup                     |                 |                      |         |             |     | <ul> <li>Image: A second second s</li></ul> |
| Databa                             | ase: Validatio           | on Checks                  |                 |                      |         |             |     | <ul> <li>Image: A second second s</li></ul> |
| Databa                             | ase: Deploy I            | Database Upda              | ates            |                      |         |             |     | <ul> <li>Image: A second second s</li></ul> |
| Databa                             | ase: Validatio           | n Checks                   |                 |                      |         |             |     | <ul> <li>Image: A second second s</li></ul> |
| Databa                             | ase: Create .            | Juris Users                |                 |                      |         |             |     | <ul> <li>Image: A second second s</li></ul> |
| Databa                             | ase: Clear Re            | estricted Mode             | e               |                      |         |             |     | <ul> <li>Image: A second second s</li></ul> |
| Databa                             | ase: Import#             | Active Informa             | tion Data       |                      |         |             |     | ✓                                                                                                    |
| Databa                             | ase: Update              | Application Ve             | rsion           |                      |         |             |     | ~                                                                                                    |
| Juris:                             | Turn off Mair            | itenance Mode              |                 |                      |         |             |     | ~                                                                                                    |
| Juris:                             | Start all Juris          | Services                   |                 |                      |         |             |     | <ul><li>✓</li></ul>                                                                                                    |
| Juris:                             | Deploy Stagi             | ng files to Clier          | nt Path         |                      |         |             |     | <ul> <li>Image: A second second s</li></ul> |
| Juris:                             | Apply JurisSu            | uite Configurat            | ion Settin      | igs                  |         |             |     | <ul><li>✓</li></ul>                                                                                                    |
| Curre<br>Last D                    | nt Deployn<br>Deploymeni | ent Time Ela<br>Completion | apsed:<br>Time: | 00:19:00<br>00:00:00 |         |             | Dep | oloy                                                                                                    |

igure 28.8

23. Click the *Next* button. The **Deployment Log** window will appear. See Figure 29

| eployment  |             |                                        |                  |                   |                   |         |      |
|------------|-------------|----------------------------------------|------------------|-------------------|-------------------|---------|------|
| Company:   | Juris 0000- | -080 Version:                          | [Before:         | 2.0.2405.19]      | [After: 2.0.240   | 6.119]  |      |
| Deeleweent |             |                                        |                  |                   |                   |         |      |
| Deployment | LOG         |                                        |                  |                   |                   |         |      |
| 10/18/2008 | 4:42:41 PM: | Company: Juris                         | 0000-080         | Version: [Befo    | ore: 2.0.2405.19] | [Afte 📐 |      |
| 10/18/2008 | 4:42:41 PM: | Deployment star                        | ted              | <b>L</b>          |                   | . 8     |      |
| 10/18/2008 | 4:42:53 PM: | User acknowledg                        | ed reading       | supporting docu   | umentation.       |         |      |
| 10/18/2008 | 4:43:05 PM: | Getting current So                     | hema versi       | ion from the dat  | abase             |         |      |
| 10/18/2008 | 4:43:05 PM: | Getting current So                     | hema versi       | ion from the dat  | abase             |         |      |
| 10/18/2008 | 4:43:05 PM: | Getting current Fi                     | ebird versi      | ion from the data | abase             |         |      |
| 10/18/2008 | 4:43:05 PM: | Getting Pre-Valida                     | tion scripts     |                   |                   |         |      |
| 10/18/2008 | 4:43:09 PM: | Getting Requireme                      | ents scripts     |                   |                   |         |      |
| 10/18/2008 | 4:43:09 PM: | Getting Schema so                      | ripts .          |                   |                   |         |      |
| 10/18/2008 | 4:43:09 PM: | Getting Procedure                      | scripts          |                   |                   |         |      |
| 10/18/2008 | 4:43:34 PM: | Getting Standard I                     | Data script:     | s                 |                   |         |      |
| 10/18/2008 | 4:43:35 PM: | Getting Custom D                       | ata scripts      |                   |                   |         |      |
| 10/18/2008 | 4:43:35 PM: | Getting Firebird D                     | ata scripts      |                   |                   |         |      |
| 10/18/2008 | 4:43:35 PM: | Getting Security s                     | cripts           |                   |                   |         |      |
| 10/18/2008 | 4:43:35 PM: | Getting Logging so                     | ripts            |                   |                   |         |      |
| 10/18/2008 | 4:43:35 PM: | Getting Post-Valid                     | ation script     | s                 |                   |         |      |
| 10/18/2008 | 4:43:36 PM: | Getting Active Inf                     | ormation Se      | cripts            |                   |         |      |
| 10/18/2008 | 4:43:37 PM: | Creating AthensD                       | BO user          |                   |                   |         |      |
| 10/18/2008 | 4:43:37 PM: | Creating JurisRO                       | Jser             |                   |                   |         |      |
| 10/18/2008 | 4:43:37 PM: | Creating AthensR                       | 0 user           |                   |                   |         |      |
| 10/18/2008 | 4:43:37 PM: | Stopping Juris Su                      | lite Alert Se    | ervice            |                   |         |      |
| 10/18/2008 | 4:43:37 PM: | Stopping Juris Su                      | iite Distribu    | ition Service     |                   |         |      |
| 10/18/2008 | 4:43:38 PM: | Set Restricted M                       | ode On           |                   |                   |         |      |
| 10/18/2008 | 4:43:38 PM: | Pre-Validate data                      | abase            |                   |                   |         |      |
| 10/18/2008 | 4:43:41 PM: | Database Deploy                        | rment Start      | ed:               |                   |         |      |
| 10/18/2008 | 4:43:41 PM: | Updating Databa                        | se Require       | ments             |                   |         |      |
| 10/18/2008 | 4:43:42 PM: | Updating Databa                        | se Schema        |                   |                   |         |      |
| 10/18/2008 | 4:43:42 PM: | Updating Databa                        | se Stored I      | Procedures        |                   |         |      |
| 10/18/2008 | 4:50:48 PM: | Executing Stand                        | ard Data So      | ripts             |                   |         |      |
| 10/18/2008 | 4:51:17 PM: | Executing Custor                       | n Data Scri      | pts               |                   |         |      |
| 10/18/2008 | 4:51:17 PM: | Executing Firebir                      | d Data Scri      | pts               |                   |         |      |
| 10/18/2008 | 4:51:17 PM: | Rebuilding Datab                       | ase Securi       | cy                |                   |         |      |
| 10/18/2008 | 4:51:23 PM: | Rebuilding Datab                       | ase l'able l     | Logs              |                   |         |      |
| 10/18/2008 | 4:51:28 PM: | Importing Active                       | Informatio       | n Reports         |                   |         |      |
| 10/18/2008 | 4:52:29 PM  | Completed Datat                        | base Depioy      | ymenc             |                   |         |      |
| 10/10/2000 | 4:52:29 PM: | Crosting AtheneD                       | abase<br>PO usor |                   |                   |         |      |
| 10/19/2008 | 4:52:31 PM: | Creating Athenso<br>Creating Athenso   | O user           |                   |                   |         |      |
| 10/19/2000 | 4,52,31 PM  | Creating Autorisk<br>Creating JurisPOU |                  |                   |                   |         |      |
| 10/18/2008 | 4.52.31 PM  | Set Destricted M                       | nde Off          |                   |                   |         |      |
| 10/10/2000 | JZ - JZ PM: | Dec Resultieu M                        | oue on           |                   |                   |         |      |
| <          |             |                                        |                  |                   |                   | >       |      |
|            |             |                                        |                  |                   |                   |         |      |
|            |             |                                        |                  |                   | _                 |         |      |
| << Bac     | k j o       | opy Log                                | Save Log         |                   |                   | Finish  | Ei~  |
|            |             |                                        |                  |                   |                   |         | гiql |

24. If you want to save a version of the log, click the **Save Log** button. This will prompt you to save the log file with a .txt file extension. You can also use the **Copy** button if you want to send the contents of the log to the **Clipboard**. Click the **Finish** button when complete.

**Note:** If the Deployment fails for any reason, it is best practice to '**Save'** the log. When calling Juris support at **877-377-3740**, you can provide the log file for their review.

# **Correcting a Failed Deployment**

**Note:** If the Deployment fails for any reason, it is best practice to '**Save**' the log. When calling **Juris Support** at **877-377-3740**, you can provide the log file for their review.

If the deployment fails, and the **Deployment Manager** log displays the failure at **'Step 74 of 95'**, the **'AthensRO' SQL login** requires deletion and re-creation at the database level. Upon completion, the installation will need to be re-deployed.

Note: SQL Management Console is required to perform the following tasks.

Note: If you are using SQL 2000, disregard step five.

### **Deletion of Login**

To remove and re-add the 'AthensRO' SQL Login, perform the following:

1. Launch the SQL Management Studio. See Figure 29a

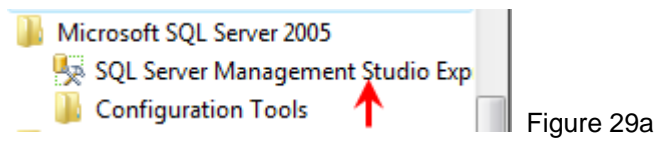

2. Click the Connect button on the Connect to Service Window. See Figure 29b

| Connect to Server |                        |
|-------------------|------------------------|
| SQL Serve         | Windows Server System  |
| Server type:      | Database Engine        |
| Server name:      |                        |
| Authentication:   | Windows Authentication |
| User name:        |                        |
| Password:         |                        |
|                   | Remember password      |
|                   | Cancel Help Options >> |

 In the Object Explorer pane, expand the database nodes all the way down to the Users object under Security. Expanding requires clicking on the small plus signs next to the folders. See Figure 29c

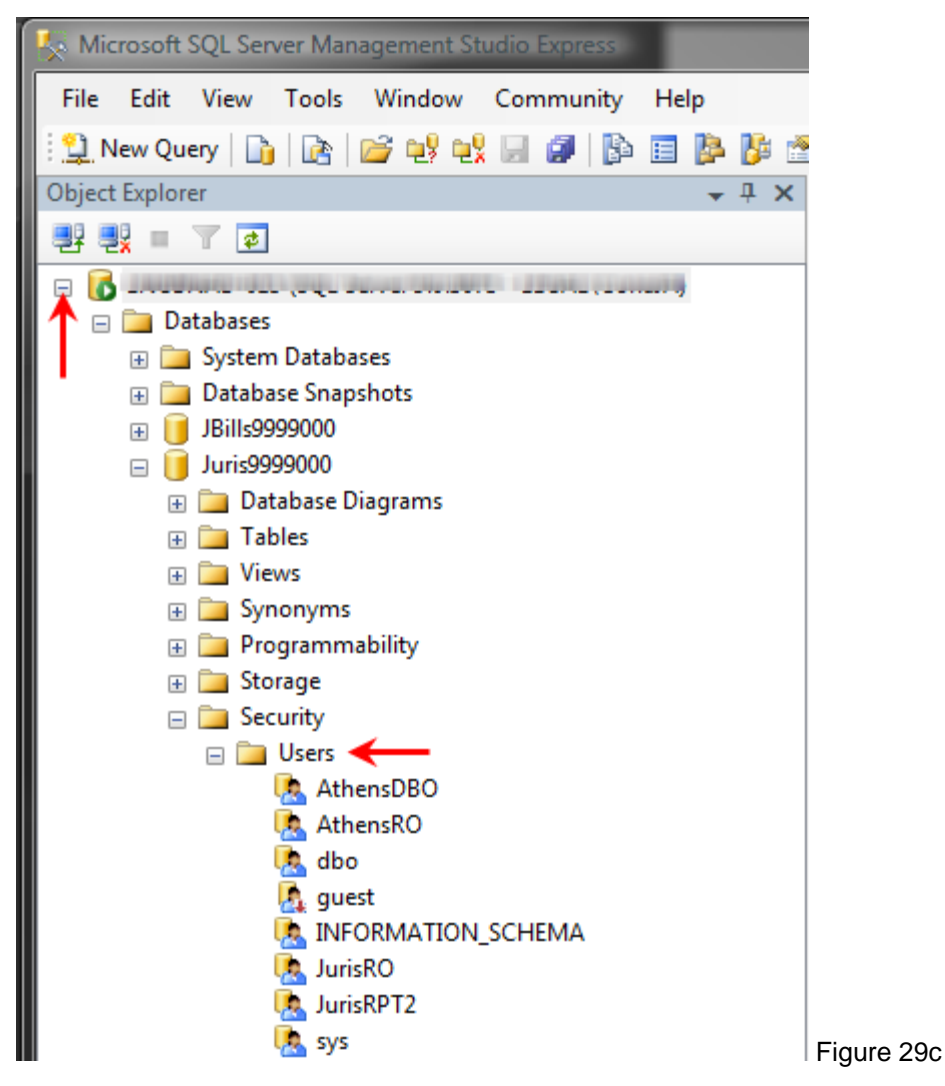

4. Right click on the 'AthensRO' value and select Delete. See Figure 29d

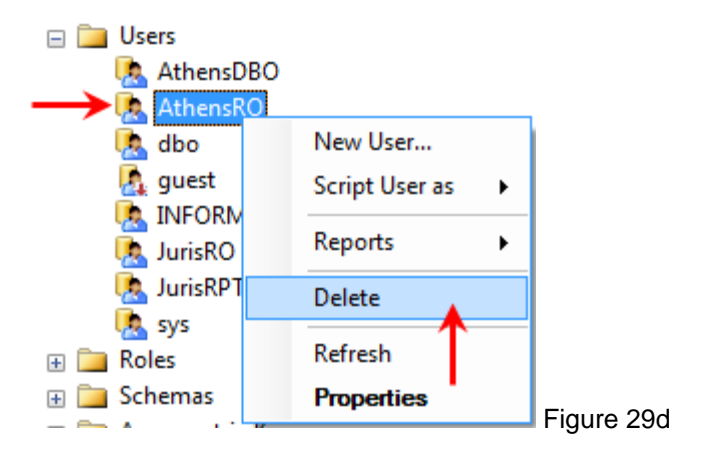

5. Click the Yes button on the warning dialogue regarding deleting the schema. See Figure 29e

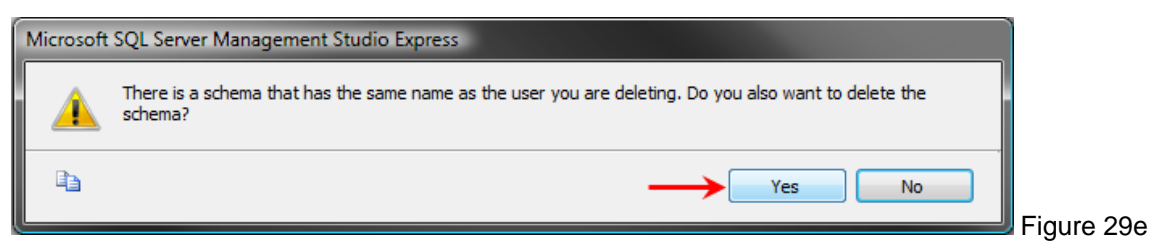

- a. If the security user cannot be deleted, expand the Schemas under Security.
- b. Right click on the Athens RO value and select Delete. See Figure 29f

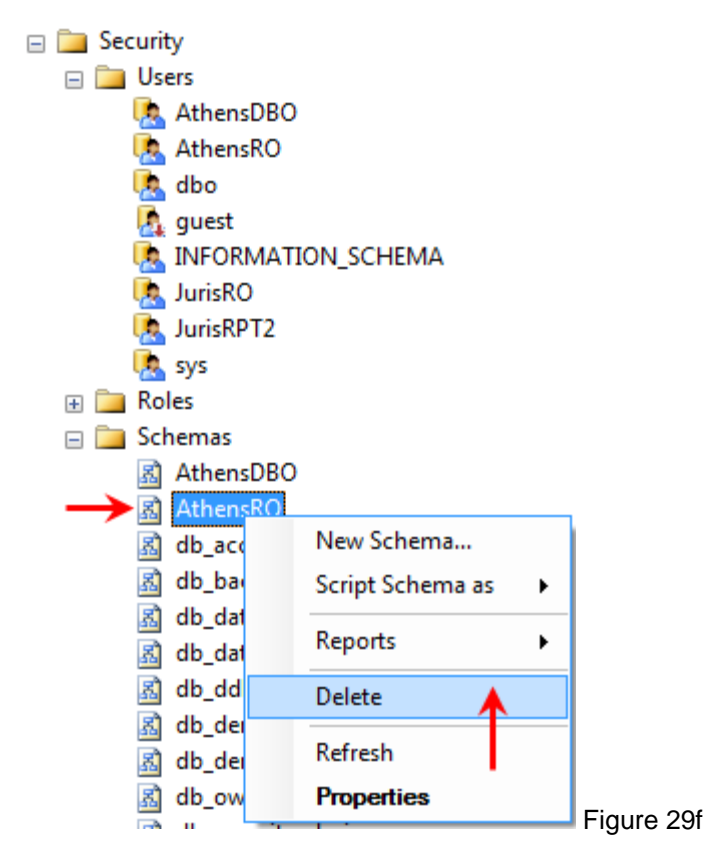

- c. Click the OK button on the Delete Object window.
- d. As outlined in step 4, return to 'AthensRO' under Users to complete the deletion.

### **Re-creation of Login**

To re-create the 'AthenRO' login, perform the following:

1. Right click on the Users folder, and select New User. See Figure 29g

| Object Explorer  |          |   |            |
|------------------|----------|---|------------|
| 📑 📑 = 👗 💿        |          |   |            |
| 🖃 间 Juris9999000 |          |   |            |
| 🕀 🧰 Database     | Diagrams |   |            |
| 🕀 🚞 Tables       |          |   |            |
| 🕀 🚞 Views        |          |   |            |
| 🕀 🛅 Synonyms     | 5        |   |            |
| 🕀 🛅 Programn     | nability |   |            |
| 🕀 🚞 Storage      |          |   |            |
| 🖃 🚞 Security     |          |   |            |
|                  |          |   |            |
|                  | New User |   |            |
|                  | Filter   | • |            |
|                  | Reports  | • |            |
|                  | Refresh  |   | A          |
| <b>i b</b>       | ERDT?    |   | Figure 29g |

- 2. In the Database User-New window, enter the 'AthensRO' in the following fields:
  - a. User Name
  - b. Login Name
  - c. Default Schema
- 3. In the Database role membership section, place checkmarks next to the following:
  - a. db\_backupoperator
  - b. db\_datareader
  - c. db\_denydatawriter
  - d. db\_owner

| 🥑 Database User - New      |                             |          |   |
|----------------------------|-----------------------------|----------|---|
| Select a page              | Script 🔻 📑 Help             |          |   |
| General Securables         |                             |          |   |
| Extended Properties        | User name:                  | AthensRO |   |
|                            | Ogin name:                  | AthensRO |   |
|                            | Certificate name:           |          |   |
|                            | Key name:                   |          |   |
|                            | Without login               |          |   |
|                            | Default schema:             | AthensRO |   |
|                            | Schemas owned by this user: |          |   |
|                            | Owned Schemas               |          |   |
| Connection                 |                             |          |   |
| Server:                    | Database role membership:   |          |   |
| Connection:                | Role Members                |          | A |
| LEGAL\CoriaJA              | 🛛 db_backupoperator 🔶       | •        |   |
| View connection properties | ✓ db_datareader ←           |          |   |
| D                          | db_datawriter               |          | = |
| Progress                   | db_denydatareader           |          |   |
| Ready                      | 🔽 dh dogudatawriter         |          |   |
|                            |                             | -        |   |
| (                          | db_owner                    | -        | - |
| 0                          | db_owner                    | -        |   |

29h

4. Click the **OK** button when complete. See Figure 29h

- 5. Exit SQL Server Management Studio.
- 6. Launch Deployment Manager and select 'Retry'.

If the deployment still does not complete properly, call Juris Support at 877-377-3740.

# **Advanced Functions of Login Screen**

The Juris Suite login screen contains several functions making it easier to make changes. The functions are listed below.

Click the Advanced down arrow. See Figure 30.0

| 🔉 Juris Sui | te Login X           |
|-------------|----------------------|
|             | E Charles            |
| 휇           |                      |
| Company     | 2.0.2406.162         |
| Company     | SALLS -LUTLU         |
| User ID     | SMGR.                |
| Password    |                      |
| Advance     | d 💌 💋 Login 🚱 Cancel |
| Havance     |                      |
|             | Figure               |

**Connection Type** – Allows you to choose your network connection type for the Juris Suite application. The default is '**Auto Connect**'. See Figure 31.0

| Advanced           |                |             |
|--------------------|----------------|-------------|
| Connection Type:   | Auto Connect - |             |
| Carbo Fachlada     | Auto Connect   |             |
| Cache Enabled:     | Local Network  |             |
| Web Update URL:    | Disconnected   |             |
| http://ServerName/ | Web Connect    | Eiguro 21.0 |
|                    |                | Figure 51.0 |

- Auto Connect Allows the application to choose the connection.
- Local Network Used if you are on a LAN.
- **Disconnected** Used if you are away from the LAN using a laptop in a remote location and cannot connect using Web **Connect**.
- Web Connect Allows you to remotely use Juris Suite.

**Cache Enabled** – This function allows you to enable and disable the cache function and set the **Interval** time (used to adjust for slower networks). See Figure 32.0

| Cache Enabled: Yes 👻 | Interval: | 5 ‡ |
|----------------------|-----------|-----|
|----------------------|-----------|-----|

Web Update URL, Web Connect URL, and Application Data Path – Allow you to make adjustments to the URLs and paths used for the Juris Suite Server functions. These fields will reflect what is set in the Deployment Manager. See Figure 33.0

| Web Update URL:                                         |                      |
|---------------------------------------------------------|----------------------|
| http://ServerName/JurisSuiteUpdater/UpdaterService Test |                      |
| Web Connect URL:                                        |                      |
| http://ServerName/JurisSuiteWebConnect Test             |                      |
| Application Data Path:                                  |                      |
|                                                         | <b>F</b> ilmung 00.0 |
|                                                         | Figure 33.0          |

Reset to Default Settings – Resets paths and fields to the configuration file defaults.

Lock Settings – Allows you to toggle the lock feature on the paths and fields. See Figure 34.0

| Reset to Default Settings | Lock Settings |  | Figure 34.0 |
|---------------------------|---------------|--|-------------|
|---------------------------|---------------|--|-------------|

Check for Updates - Used to check for Juris Suite updates.

**Rebuild Snap In File** – Used to rebuild the Snap In file in Juris Suite that can get corrupt during and upgrade.

**Import Cache** – Allows you to Import a Saved Cache on a shared drive. See Exporting and Importing Cache section of this document.

Rebuild Cache – Allows you to rebuild the entire cache should it become corrupt. See Figure 35.0

| Check for Updates | Rebuild Snap In File |             |
|-------------------|----------------------|-------------|
| Import Cache      | Rebuild Cache        |             |
|                   |                      | Figure 35.0 |

# **Publishing the Juris Suite Dashboard Metrics**

Note: You must have privileges to Publish Metrics.

After an update to Juris Suite, you will need to publish the **Dashboard Metrics** to have them available for use. To publish the **Dashboard Metrics**, perform the following:

- 1. Log into Juris Suite
- 2. Click on the Business Intelligence shortcut. See Figure 38.0

|                       | _           |
|-----------------------|-------------|
| My Reports            |             |
| 🤳 Budgeting           |             |
| 📑 My Transactions     |             |
| 🔨 My Summary          |             |
| 🔍 Inquiry             |             |
| Business Intelligence | Figure 38.0 |
|                       |             |

3. Click on the Metrics Node. See Figure 39.0

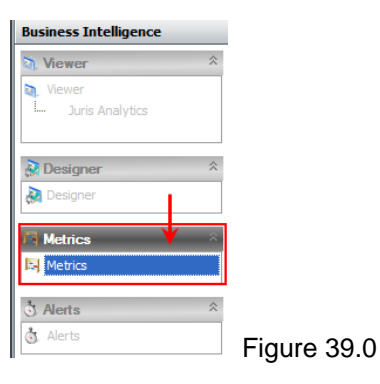

4. Click Publish on the Metric Libraries tool ribbon. See Figure 40.0

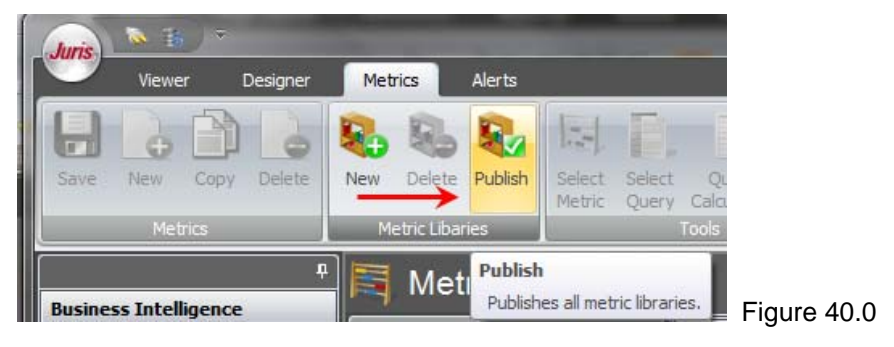

5. Click the Yes button to proceed. See Figure 41.0

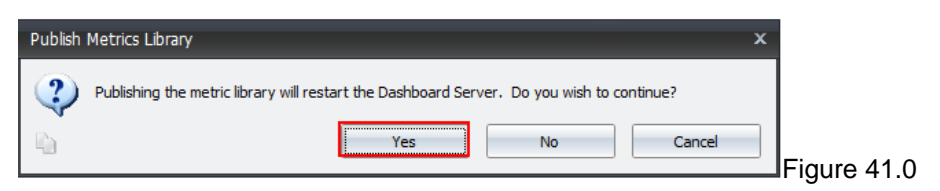

6. Close the window after the Metrics have been published.

# **Synchronizing Schemas**

Warning: This is an important function that adds updated/changed information made to the Juris database table structure including metadata and UDFs (User Defined Fields). When you create a schema, it uses the metadata to display the tables and the fields. If additional tables or fields have been added to the metadata, they will not be in the existing standard or custom schemas. To make the fields available, you MUST run '**Synchronize Schemas**' to add that information to the existing schemas. If upgrading or installing Juris 2.3, you MUST use the '**Synchronize Schemas**' after the update to access the new 2.3 fields. This is an **Administrator** only function.

To utilize the Synchronize Schemas function, perform the following:

- 1. Log In to Juris Suite with Administrative Privileges.
- 2. Select the Synchronize Schemas function from the Utilities menu item. See Figure 42.0

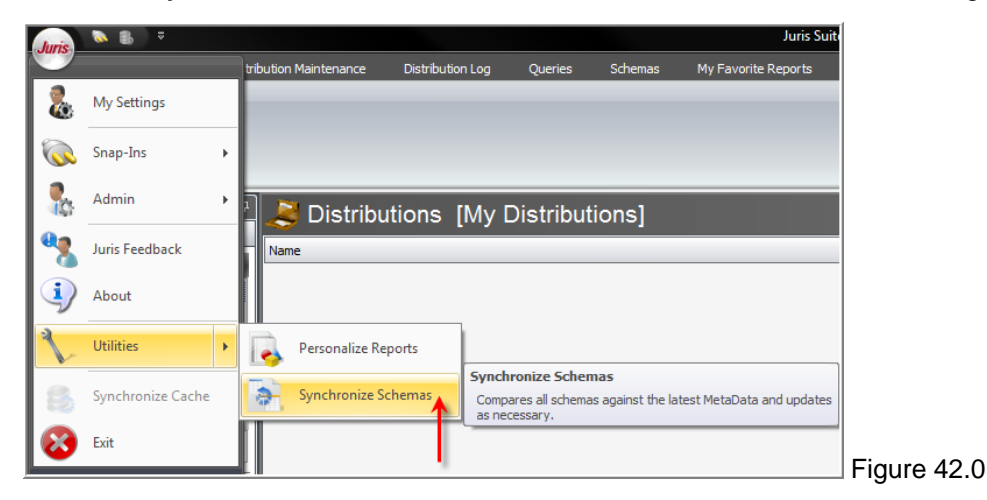

3. The Synchronize Schemas window will appear explaining the conditions of the function and whether you want to continue. See Figure 43.0

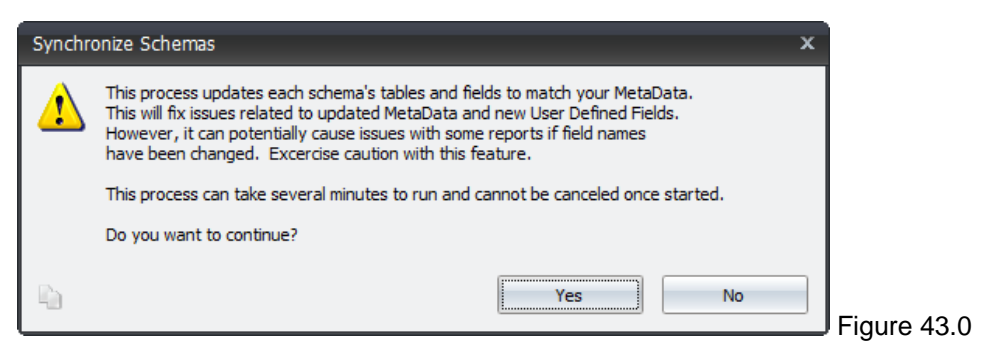

4. The process will begin and a status window will be displayed. See Figure 44.0

| Synchronize Schemas F | rogress |        |
|-----------------------|---------|--------|
| Schema:               |         |        |
|                       | 0%      |        |
| Initializing          |         |        |
|                       | 50%     | Figure |
|                       |         | rigui  |

5. Upon completion, a summary window will appear. See Figure 45.0

| S  | ycnhronize Scher   | nas Summary                                      | x        |
|----|--------------------|--------------------------------------------------|----------|
|    | Summa<br>Update    | <b>ry</b><br>ed 107 of 107 schemas successfully. |          |
| De | etails             |                                                  |          |
| T  | /pe                | Information                                      | <b>^</b> |
| E  | Schema: Accounti   | ing Periods Schema                               |          |
|    | Success            | Schema synchronized successfully.                |          |
| E  | ) Schema: Accounts | s Payable Schema                                 |          |
|    | Success            | Schema synchronized successfully.                |          |
| E  | ) Schema: Account: | s Payable Voucher Schema                         |          |
|    | Success            | Schema synchronized successfully.                |          |
| E  | ) Schema: Activity | Codes Schema                                     |          |
|    | Success            | Schema synchronized successfully.                |          |
| E  | ) Schema: Aged Ac  | counts Receivable                                |          |
|    | Success            | Schema synchronized successfully.                |          |
| E  | ) Schema: Aged Ac  | counts Receivable Working Timekeeper             |          |
|    | Success            | Echoma synchronized syssessifylly                | •        |
|    | 🖉 Print Details    |                                                  | 😵 Close  |

- 6. You can click the *Print Details* button to print out the finished report.
- 7. Click the *Close* button when finished.

# **Creating a Cache to Import (Optional)**

The following is optional. If your database is large, you may want to use the Cache Creator application. This allows you to create the Cache from any Client PC and place it on a shared drive. Make sure the folder or drive location has permissions set so that each user performing the import can access the file.

### **Exporting a Cache**

To export a Cache, perform the following:

1. Locate the executable file 'Juris.Utilities.PrepopulatedCacheCreator.exe'. This is located in the common folder of the downloaded install files. See Figure 42.0

| Application                                                                                                    |              |                      |                                         |             |
|----------------------------------------------------------------------------------------------------|--------------|----------------------|-----------------------------------------|-------------|
| The state of the state of the s | 91471株       | /splicition          | 1002000112120100                        |             |
| an instrumentation mail                                                                                                    | 101-101-00   | TRANSING STREET      | 1017000111110199                        |             |
| Contraction in the later                                                                                                    | 10,70310     | mathematics          | 101700011110144                         |             |
| - Harris - Healthcomponit - Healthcomponit Pharmager                                                                                                    | 1241148      | TRANSPORT OF A       |                                         |             |
| 🛅 Juris. Utilities. Prepopulated Cache Creator 🔶                                                                                                    | 40 KB        | Application          | 10/14/2008 1:56 PM                      |             |
|                                                                                                    | 10.081       | 10400-0010-0         | 100110-00011-01100                      | •           |
|                                                                                                    | 10100        | TRANSING STREET      | 101110-0080-1-1-2010                    |             |
| Contract of the second second se                                                                                                    | 1001110-0100 | - manter and an      | 111110-0001-00000                       |             |
|                                                                                                    | 101-01100    | Transfer under state | 101110-0001-0-01100                     |             |
| and the second second se                                                                                                    | 100100       | Contraction of       | 111111111111111111111111111111111111111 | Figure 42.0 |

- 2. Select the Company to Export. You must do this for each company if you want to import more than one.
- 3. Enter the path to save the cache file. Make sure that it is a location that can be accessed by those wanting to import. You can also use the *ellipses* button to navigate to the location.
- 4. Click the Export Cache button. See Figure 43.0

| 🧱 Initial Cache Export Utility                                          | - 🗆 🔀     |             |
|-------------------------------------------------------------------------|-----------|-------------|
| Choose the company JAC                                                  | <b>\$</b> |             |
| Part to caone export file C:\Export Caohe\juris suite caohe.CaoheExport |           |             |
|                                                                         |           |             |
|                                                                         |           |             |
|                                                                         |           |             |
| Export Cache                                                            |           | Figure 43.0 |

5. Click the Yes button on the continuation window. See Figure 44.0

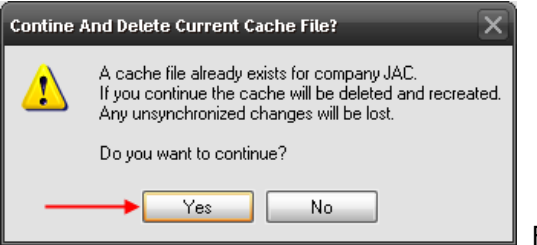

Figure 44.0

6. When the Export has completed. Click the *Finish* button.

### **Importing a Cache**

After a new install of Juris Suite client, you can import the cache before logging in. To import the saved cache, perform the following:

- 1. Launch the Juris Suite application.
- 2. On the log in screen, click the down arrow on the *Advanced* button.
- 3. Click the Import Cache button. See Figure 45.0

| 👆 Juris Suite Login          | ×                           |
|------------------------------|-----------------------------|
| <b>R</b>                     | GA                          |
|                              | 2.0.2406.162                |
| Company SALES - EDITED       | 3                           |
| User ID SMGR                 |                             |
| Password                     |                             |
| Advanced                     | .ogin 😵 Cancel              |
| Connection Type: Auto Con    | nect 🔹                      |
| Cache Enabled: Yes           | Interval: 5 🛟               |
| Web Update URL:              |                             |
| http://ServerName/JurisSuite | Updater/UpdaterService Test |
| Web Connect URL:             |                             |
| http://ServerName/JurisSuite | WebConnect Test             |
| Application Data Path:       |                             |
| Reset to Default Settings    | Lock Settings               |
| Check for Updates            | Rebuild Snap In File        |
| Import Cache                 | Rebuild Cache               |
| Import                       | a prepopulated cache        |

Figure 45.0

- 4. Navigate to the saved cache file location.
- 5. Click **Yes** button to accept the import.
- 6. When the import is complete, log in to **Juris Suite**.